# Register your product and get support at www.philips.com/welcome

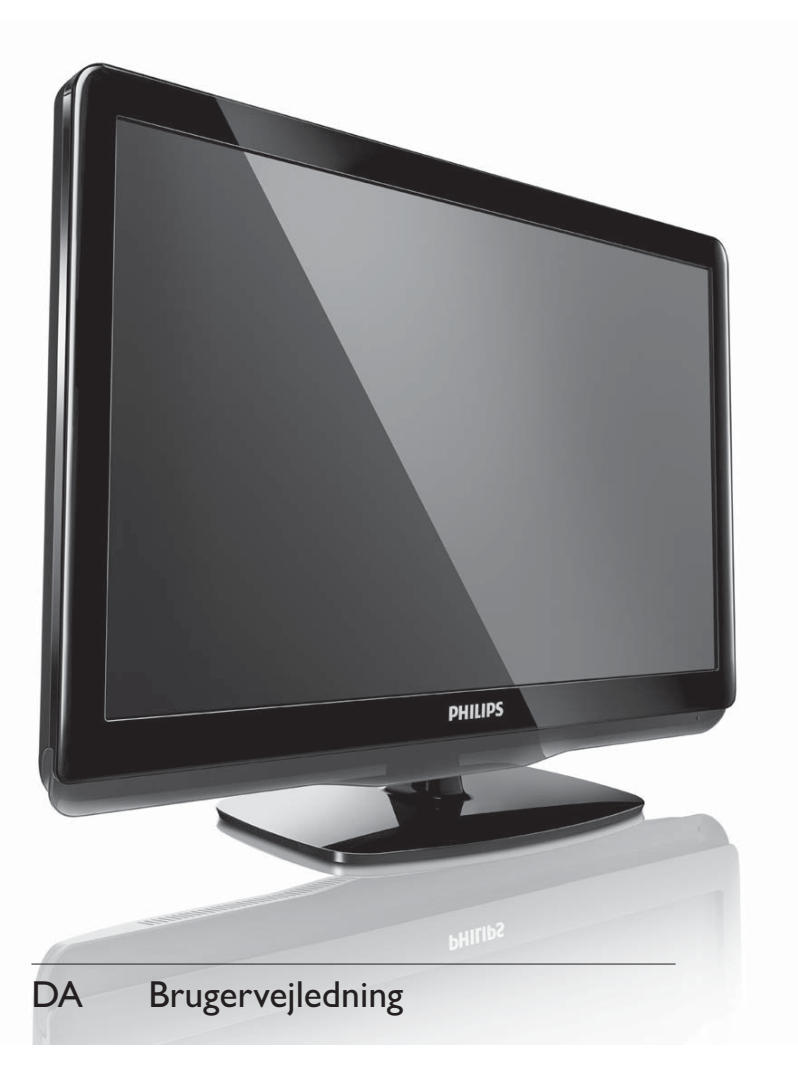

19PFL3405H/12

22PFL3405H/12

26PFL3405H/12

19PFL3405H/05

22PFL3405H/05

26PFL3405H/05

22PFL3415H/12

# PHILIPS

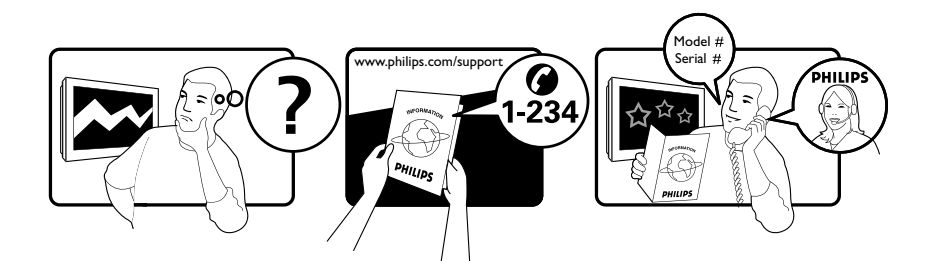

| Österreich              | 0810 000 205                                                            | €0.07 pro Minute                                             |
|-------------------------|-------------------------------------------------------------------------|--------------------------------------------------------------|
| België/Belgique         | 078250145                                                               | €0.03 Per minuut/Par minute                                  |
| България                | +3592 489 99 96                                                         | Местен разговор                                              |
| Hrvatska                | 01 6403 776                                                             | Lokalni poziv                                                |
| Česká republika         | 800142840                                                               | Bezplatný hovor                                              |
| Danmark                 | 3525 8759                                                               | Lokalt opkald                                                |
| Estonia                 | 6008600                                                                 | kohalik kõne tariifi                                         |
| Suomi                   | 09 2311 3415                                                            | paikallispuhelu                                              |
| France                  | 0805 025 510                                                            | numéro sans frais                                            |
| Deutschland             | 0800 000 7520                                                           | gebührenfreier Anruf                                         |
| Ελλάδα                  | 0 0800 3122 1280                                                        | Κλήση χωρίς χρέωση                                           |
| Magyarország            | 0680018189                                                              | Ingyenes hívás                                               |
| Hrvatska                | 0800 222778                                                             | free                                                         |
| Ireland                 | North 0800 055 6882<br>South 1800-PHILIPS 7445477                       | free                                                         |
| Italia                  | 800 088774                                                              | Numero Verde                                                 |
| Қазақстан               | +7 727 250 66 17                                                        | local                                                        |
| Latvia                  | 52737691                                                                | local                                                        |
| Lithuania               | 67228896                                                                | local                                                        |
| Luxemburg/Luxembourg    | 40 6661 5644                                                            | Ortsgespräch/Appel local                                     |
| Nederland               | 0800 0230076                                                            | Gratis nummer                                                |
| Norge                   | 22 70 81 11                                                             | Lokalsamtale                                                 |
| Polska                  | (022) 349-15-05                                                         | Monitory i akcesoria komputerowe,                            |
| Portugal                | 800 780 903                                                             | Chamada Grátis                                               |
| România                 | 0800-894910<br>0318107125                                               | Apel gratuit<br>Apel local                                   |
| Россия                  | (495) 961-1111                                                          | 0.15 USD/minute                                              |
| Србија                  | +381 114 440 841                                                        | Lokalni poziv                                                |
| Slovensko               | 0800 004537                                                             | Bezplatný hovor                                              |
| Slovenija               | 00386 12 80 95 00                                                       | lokalni klic                                                 |
| España                  | 900 800 655                                                             | Teléfono local gratuito solamente para<br>clientes en España |
| Sverige                 | 08 5792 9100                                                            | Lokalsamtal                                                  |
| Suisse/Schweiz/Svizzera | 0844 800 544                                                            | Schweizer Festnetztarif                                      |
| Türkiye                 | 0800 261 3302                                                           | Şehiriçi arama                                               |
| United Kingdom          | General No: 0800 331 6015<br>General National Rate No:<br>0870 911 0036 | free<br>National rate                                        |
| Україна                 | 8-800-500-69-70                                                         | Місцевий виклик                                              |

# Indholdsfortegnelse

| 1 | Meddelelse                                                                | 2        |
|---|---------------------------------------------------------------------------|----------|
| 2 | Vigtigt                                                                   | 4        |
| 3 | Dit TV                                                                    | 7        |
|   | Betjeningsknapper på siden og indikatorer                                 | 7        |
|   | Fjernbetjening                                                            | 7        |
| 4 | Brug dit TV                                                               | 9        |
|   | Tænd / sluk afTV eller sæt på standby                                     | 9        |
|   | Kanalskift                                                                | 9        |
|   | Visning af tilsluttede enheder                                            | 10       |
|   | Justering af lydstyrken på I V et                                         | 10       |
|   | Brug at tekst-tv                                                          | 10       |
| 5 | Flere funktioner på TV'et                                                 | 11       |
|   | Adgang til TV-menuer                                                      | 11       |
|   | Omdøbning af enheder fra startmenuen                                      | 11       |
|   | Fjernelse af enheder fra startmenuen                                      | 11       |
|   | Andring at billed- og lydindstillinger                                    | 12       |
|   | Brug avancerede tekst ty funktioner                                       | 15<br>15 |
|   | Oprettelse og brug af liste over                                          | 10       |
|   | foretrukne kanaler                                                        | 16       |
|   | Brug af Electronic Program Guide                                          | 10       |
|   | (elektronisk programoversigt)                                             | 17       |
|   | Brug af uret på tv'et                                                     | 18       |
|   | Brug af timere                                                            | 19       |
|   | Brug af tv-låse                                                           | 20       |
|   | Brug undertekster                                                         | 21       |
|   | Visning af fotografier eller afspilning af<br>musik fra en USB-lagerenhed | 22       |
|   | Afspilning af digitale radiokanaler                                       | 24       |
|   | Opdatering af tv-softwaren                                                | 24       |
|   | Ændring af tv-præferencer                                                 | 25       |
|   | Adgang til dekoderkanal                                                   | 26       |
|   | Start af tv-demo                                                          | 26       |
|   | Nulstilling af TV'et til fabriksindstillingerne                           | 26       |

| 6  | <b>Installation af kanaler</b><br>Automatisk installation af kanaler<br>Manuel installation af kanaler | 27<br>27<br>28 |
|----|----------------------------------------------------------------------------------------------------|----------------|
|    | Omdøbning af kanaler                                                                                   | 29             |
|    | Organisering af kanaler                                                                                | 29             |
|    | Test af digital modtagelse                                                                             | 29             |
| 7  | Tilslutning af enheder                                                                                 | 30             |
|    | Stik på bagsiden                                                                                       | 30             |
|    | Stik på siden                                                                                          | 32             |
|    | Tilslutning af computer                                                                                | 33             |
|    | Brug et CAM-modul (Conditional Access                                                                  |                |
|    | Module)                                                                                                | 34             |
|    | Brug af Philips EasyLink                                                                               | 34             |
|    | Brug af Kensington-lås                                                                                 | 36             |
| 8  | Produktinformation                                                                                     | 37             |
|    | Understøttede skærmopløsninger                                                                         | 37             |
|    | Multimedie                                                                                             | 37             |
|    | Tuner / modtagelse / transmission                                                                      | 37             |
|    | Fjernbetjening                                                                                         | 37             |
|    | Tænd / sluk                                                                                            | 37             |
|    | Understøttede TV-monteringsenheder                                                                     | 38             |
|    | Produktspecifikation                                                                                   | 38             |
| 9  | Fejlfinding                                                                                            | 39             |
|    | Tv'et generelt                                                                                         | 39             |
|    | Tv-kanaler                                                                                             | 39             |
|    | Billeder                                                                                               | 39             |
|    | Lyd                                                                                                    | 40             |
|    | HDMI-tilslutning                                                                                       | 40             |
|    | Computerforbindelse                                                                                    | 41             |
|    | Kontakt os                                                                                             | 41             |
| 10 | Indeks                                                                                                 | 42             |

**DA** 1

Dansk

# 1 Meddelelse

2010 © Koninklijke Philips Electronics N.V. Alle rettigheder forbeholdes.

Specifikationerne kan ændres uden varsel. Alle varemærker tilhører Koninklijke Philips Electronics N.V eller de respektive ejere. Philips forbeholder sig retten til at ændre produkter til enhver tid uden at være forpligtet til at justere tidligere tilbehør herefter.

Materialet i denne manual anses for at være passende til den påtænkte brug af systemet. Hvis produktet eller enkelte moduler eller procedurer hertil anvendes til andre formål end dem, der er angivet heri, skal der indhentes bekræftelse på deres gyldighed og egnethed. Philips garanterer, at selve materialet ikke krænker nogen amerikanske patenter. Ingen yderligere garanti er angivet eller underforstået. **Garanti** 

- Risiko for skade eller beskadigelse af tv'et eller ugyldiggørelse af garantien! Forsøg aldrig selv at reparere tv'et.
- Brug kun tv og tilbehør på den måde, det er tiltænkt af producenten.
- Advarselsskiltet bag på tv'et advarer om risiko for elektrisk stød. Fjern aldrig bagpladen på tv'et. Kontakt altid Philips Kundeservice i forbindelse med service eller reparation.

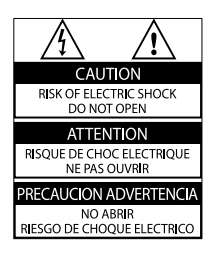

Alle handlinger, der er udtrykkeligt forbudt i denne vejledning, eller justeringer eller samlingsprocedurer, der ikke er anbefalet eller tilladt i denne vejledning, vil gøre garantien ugyldig.

#### Pixel-karakteristika

Dette LCD-produkt har et højt antal farvepixel. Selv om det har 99,999% eller flere effektive pixel, kan der forekomme sorte prikker eller klare konstante lysprikker (rød, grøn eller blå) på skærmen. Dette er en strukturegenskab i skærmen (inden for almindelige industristandarder) og er ikke en fejl.

#### Overholdelse af EMF

Koninklijke Philips Electronics N.V. producerer og sælger mange forbrugermålrettede produkter, der ligesom alle elektroniske apparater generelt kan udsende og modtage elektromagnetiske signaler.

Et af Philips' førende forretningsprincipper er, at alle sundheds- og sikkerhedsmål for vores produkter skal overholde alle gældende lovkrav og skal være inden for de EMF-standarder, der gælder på produktets fremstillingstidspunkt. Philips er forpligtet til at udvikle, fremstille og markedsføre produkter, der ikke medfører nogen helbredsskader. Philips bekræfter, at hvis deres produkter bliver betjent ordentligt efter deres tilsigtede formål, er de sikre at bruge ifølge den videnskabelige viden, der er tilgængelig i dag.

Philips spiller en aktiv rolle i udviklingen af internationale EMF- og sikkerhedsstandarder, hvilket gør Philips i stand til tidligt at integrere videre udviklinger inden for standardisering i deres produkter.

#### Strømsikring (kun Storbritannien)

Dette tv er forsynet med et godkendt støbt stik. Hvis det er nødvendigt at udskifte strømsikringen, skal dette erstattes af en sikring af samme værdi som angivet på stikket (f.eks. 10 A).

- 1 Fjern sikringsdækslet og sikringen.
- 2 Den nye sikring skal overholde BS 1362 og have ASTA-godkendelsesmærket. Hvis du mister sikringen, skal du kontakte din forhandler for at få bekræftet den korrekte type.

**3** Sæt sikringsdækslet på igen. For at opretholde overholdelsen af EMCdirektivet må stikket ikke fjernes fra strømkablet på dette produkt.

#### Copyright

® Kensington og Micro Saver er varemærker registreret i USA for ACCO World Corporation. Der er samtidigt registrerede og anmeldte ansøgninger i resten af verden.

# 

DIGITAL PLUS

Bemærk

Fremstillet under licens fra Dolby Laboratories. Dolby og dobbelt-D-symbolet er varemærker tilhørende Dolby Laboratories.

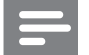

• Kun tilgængeligt på udvalgte modeller.

## 

HDMI samt HDMI-logoet og High-Definition Multimedia Interface er varemærker eller registrerede varemærker tilhørende HDMI Licensing LLC.

Alle andre registrerede og uregistrerede varemærker tilhører de respektive ejere.

# 2 Vigtigt

Sørg for at læse og forstå alle instruktioner, før du anvender TV'et. Hvis der opstår skader, fordi instruktionerne ikke har været fulgt, gælder garantien ikke.

#### Sikkerhed

•

#### Risiko for elektrisk stød eller brand!

- Udsæt aldrig TV'et for regn eller vand. Anbring aldrig væskebeholdere, f.eks. vaser, i nærheden af TV'et. Hvis der spildes væsker på eller ned i TV'et, skal TV'ets ledning straks tages ud af stikkontakten. Kontakt Philips Kundeservice for at få TV'et undersøgt før brug.
- Anbring aldrig TV'et, fjernkontrollen eller batterierne i nærheden af åben ild eller andre varmekilder, herunder direkte sollys.

Undgå altid stearinlys, flammer og åben ild i nærheden af TV'et, fjernbetjening og batterier for at forhindre, at ild spredes til disse.

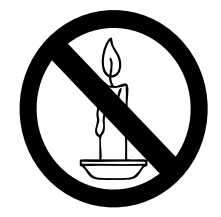

- Indsæt aldrig genstande i ventilationsristene eller andre åbninger på TV'et.
- Pas på, at strømkablet ikke belastes, når TV'et drejes. Belastning på strømkablet kan løsne forbindelser og medføre gnistdannelse.

#### Risiko for kortslutning eller ild!

- Udsæt aldrig fjernkontrollen eller batterierne for regn, vand eller overdreven varme.
- Undgå at tvinge stikket i stikkontakten.
   Løse stikkontakter kan forårsage gnistdannelse eller brand.

#### Risiko for skade eller beskadigelse af TV'et!

- Der skal 2 personer til for at løfte og bære et TV, som vejer over 25 kilo.
- Hvis du monterer tv'et på fod, brug da kun den medfølgende fod. Fastgør tv'et sikkert til foden. Anbring tv'et på en flad, plan overflade, der kan bære den samlede vægt af tv'et og foden.
- Hvis du monterer tv'et på væggen, brug da kun et vægbeslag, der kan bære tv'ets vægt. Fastgør vægbeslaget til en væg, der kan bære den samlede vægt af tv'et og vægbeslaget. Koninklijke Philips Electronics N.V. er ikke ansvarlig for forkert vægmontering, der resulterer i ulykker eller skader på personer eller ting.

#### Pas på børn i nærheden!

Følg disse forholdsregler for at undgå, at TV'et vælter og forårsager skade på børn:

- Anbring ikke TV'et på en overflade, der er dækket af tæpper eller andet materiale, der kan hives væk.
- Undgå, at dele af TV'et hænger ud over kanter eller overflader.
- Anbring aldrig TV'et højt oppe på møbler (f.eks. en reol) uden at fastgøre både møblet og TV'et til væggen eller et passende støttepunkt.
- Fortæl børnene, at de ikke må klatre op på møbler for at kunne nå TV'et.

#### Risiko for overophedning!

 Anbring aldrig TV'et i indelukkede omgivelser. Sørg altid for en afstand på mindst 10 cm hele vejen rundt om TV'et til ventilation. Sørg for, at gardiner eller andre genstande ikke dækker for ventilationshullerne på TV'et.

#### Risiko for skade på tv'et!

 Før du tilslutter TV'et til en stikkontakt, skal du sikre dig, at strømspændingen svarer til den værdi, der er anført bag på TV'et. Tilslut aldrig TV'et til stikkontakten, hvis det ikke er den samme spænding.

# Risiko for skade, brand eller beskadigelse af strømkabel!

- Anbring aldrig TV'et eller andre genstande oven på strømkablet.
- Sørg altid for, at det er nemt at komme til TV'ets strømledning, så du nemt kan tage ledningen ud af stikkontakten.
- Når du tager ledningen ud, skal du altid holde i stikket, aldrig i ledningen.
- Afbryd strømmen til TV'et og antennen før tordenvejr. Rør aldrig ved nogen dele af TV'et, strømkablet eller antennekablet i tordenvejr.

#### Risiko for høreskade!

 Undgå at bruge øretelefoner eller hovedtelefoner ved høj lydstyrke eller i længere perioder.

#### Lave temperaturer

 Hvis TV'et transporteres hjem ved temperaturer under 5°C, skal du pakke TV'et ud og vente, indtil TV'ets temperatur svarer til temperaturen i rummet, før du tænder for strømmen til det.

#### Vedligeholdelse af skærmen

- Undgå så vidt muligt stationære billeder. Stationære billeder er billeder, der forbliver på skærmen i længere tid. Eksempler omfatter: skærmmenuer, sorte bjælker og tidsvisninger. Hvis du er nødt til at bruge stationære billeder, skal du sænke skærmkontrast og lysstyrke for at undgå beskadigelse af skærmen.
- Tag stikket ud af TV'et, før du rengør skærmen.
- Rengør TV'et og rammen med en blød, fugtig klud. Anvend aldrig stoffer som f.eks. alkohol, kemikalier eller almindelige rengøringsmidler til rengøring af TV'et.

- Risiko for skade på TV-skærmen! Du må aldrig røre ved, skubbe til, gnide på eller slå til skærmen med nogen genstand.
- For at undgå deformationer og falmede farver skal du tørre vanddråber af så hurtigt som muligt.

# Bortskaffelse af udtjente produkter og batterier

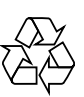

Dit produkt er udviklet og fremstillet i materialer og komponenter af høj kvalitet, som kan genbruges.

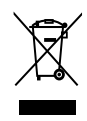

Når et produkt er forsynet med dette symbol med en overkrydset affaldsspand på hjul, betyder det, at produktet er omfattet af EUdirektiv 2002/96/EC. Undersøg reglerne for dit lokale indsamlingssystem for elektriske og elektroniske produkter.

Følg de lokale regler, og bortskaf ikke dine udtjente produkter sammen med almindeligt husholdningsaffald.

Korrekt bortskaffelse af udtjente produkter er med til at forhindre negativ påvirkning af miljø og helbred.

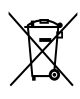

Dit produkt indeholder batterier, som er omfattet af EU-direktivet 2006/66/EC, og som ikke må bortskaffes sammen med almindeligt husholdningsaffald.

Undersøg venligst de lokale indsamlingsregler for batterier, da korrekt bortskaffelse er med til at forhindre negativ påvirkning af miljø og helbred.

### ECO-Green

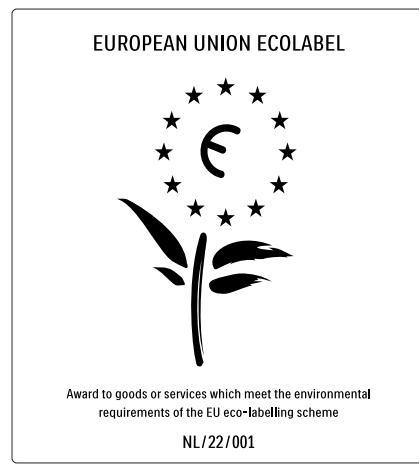

- Høj energieffektivitet
- Lavt strømforbrug ved standby

• Designet med henblik på genbrug Philips fokuserer løbende på at minimere den indvirkning, som virksomhedens innovative produkter har på miljøet. Vi satser på miljøvenlig produktion, reduktion af skadelige stoffer, effektivt energiforbrug og instruktioner vedrørende bortskaffelse og genbrug af produkterne.

Takket være vores miljømæssige indsats er dette TV blevet tildelt det europæiske miljømærke – blomsten – www.ecolabel.eu Du kan finde detaljerede oplysninger om energiforbrug ved standby, garanti, reservedele og genbrug for dette TV på Philips' websted for dit land på www.philips.com.

Dette TV har funktioner, der bidrager til energibesparende brug. Dette TV er blevet tildelt det europæiske miljømærke for sine miljømæssige kvaliteter.

#### Energibesparende funktioner

- Energibesparelse
  - Energibesparelsesindstillingen på TV'et kombinerer flere forskellige TV-indstillinger, hvilket resulterer i sparet energi. Se de smarte indstillinger i opsætningsmenuen.
- Lavt strømforbrug ved standby Strømkredsløbet, som er yderst avanceret og blandt de bedste i denne klasse, gør, at TV'ets strømforbrug er utrolig lavt, uden at det går ud over standby-funktionaliteten.

**Strømstyring** (Kun tilgængeligt på udvalgte modeller)

TV'ets avancerede strømstyring sikrer den mest effektive energiudnyttelse. Du kan kontrollere, hvordan dine personlige TVindstillinger, lysstyrkeniveauet i de aktuelle skærmbilleder og de omgivende lysforhold bestemmer det relative strømforbrug.

#### Efter endt brug

Du kan læse om, hvordan du bortskaffer tv og batterier efter endt brug på korrekt vis, i afsnittet 'Bortskaffelse af udtjente produkter og batterier' i brugervejledningen (se 'Bortskaffelse af udtjente produkter og batterier' på side 5).

# 3 Dit TV

Tillykke med dit køb, og velkommen til Philips! Hvis du vil have fuldt udbytte af den support, som Philips tilbyder, kan du registrere dit tv på www.philips.com/welcome.

Dette kapitel giver dig et overblik over ofte benyttede kontrolelementer og funktioner for TV'et.

## Betjeningsknapper på siden og indikatorer

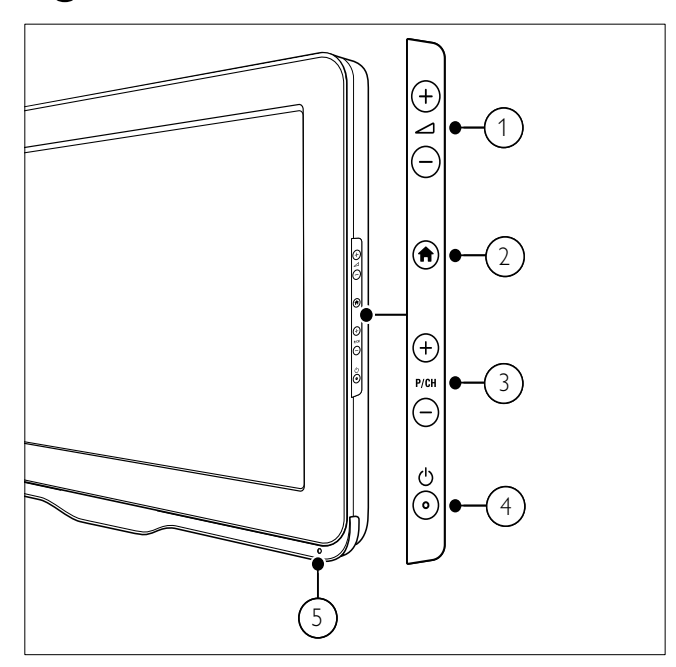

- ∠ +/-: Forøger eller formindsker lydstyrken.
- (2) ♠ (Hjem): Slår startmenuen til eller fra.
- ③ P/CH +/-: Skifter til den næste eller forrige kanal.
- (4) <sup>(1)</sup> (Tænd / sluk): Tænder eller slukker for produktet. Produktet slukkes aldrig helt, medmindre netledningen tages ud af kontakten.
- 5 Fjernbetjeningssensor.

# Fjernbetjening

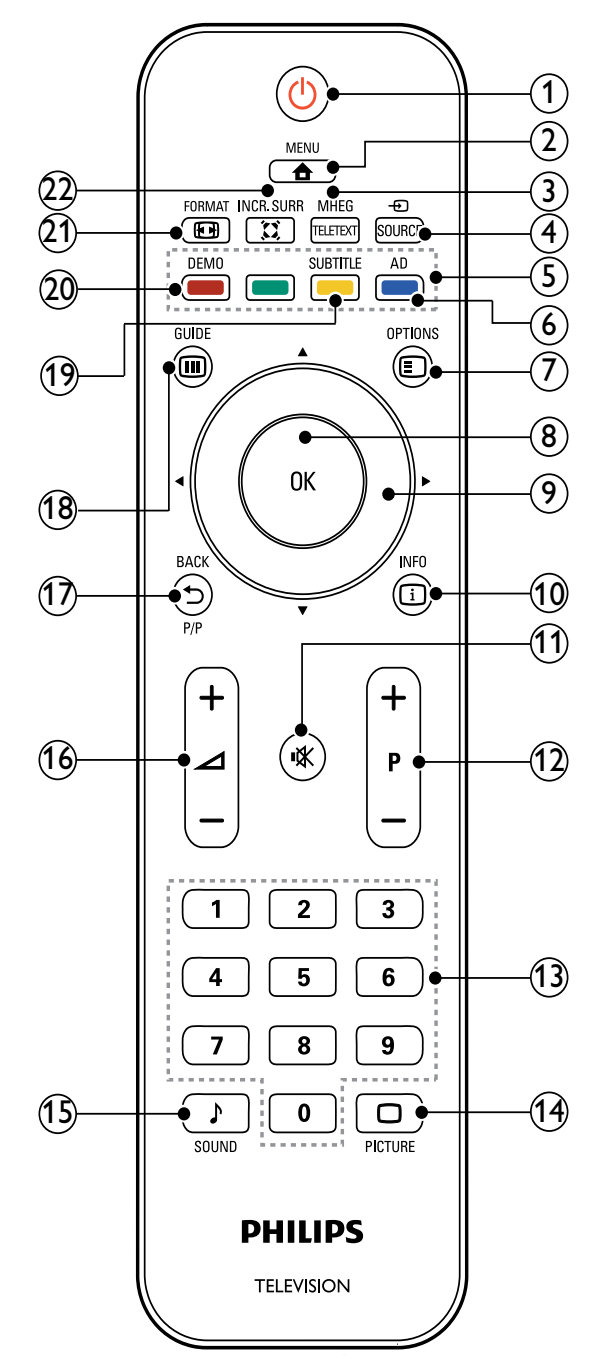

- (1 (Standby-Til)
  - Skifter TV'et til standbytilstand, hvis det er tændt.
  - Tænder TV'et, hvis det er i standbytilstand.

#### 2 A MENU

Slår hovedmenuen til eller fra.

#### 3 MHEG/TELETEXT

Slår tekst-tv til eller fra.

#### (4) ⊕ SOURCE

Vælger tilsluttede enheder.

(5) Farveknapper

Vælger opgaver eller indstillinger.

(6) AD (Lydbeskrivelse) (Kun til RF Digital TV)

> Kun Storbritannien: Aktiverer lydkommentering for synshæmmede.

#### 

Åbner indstillingerne for den aktuelle aktivitet eller det aktuelle valg.

#### (8) OK

Bekræfter en indtastning eller et valg og viser kanaloversigten, når der ses tv.

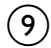

(9) ▲▼◀▶ (Navigationsknapper)

Navigerer gennem menuerne.

#### (10) 🛈 INFO

Viser programoplysninger, når de findes. Hvis oplysningerne strækker sig over flere sider, skal du trykke på OPTIONS for at gå videre til næste side.

(11) **I** (Afbryd)

Deaktiverer / aktiverer lyden

#### (12) P +/- (Program +/-)

Skifter til den næste eller forrige kanal. Når tv-menuen er slået til, fungerer den som Side op / ned.

- (13) 0-9 (Numeriske knapper) Vælger en kanal eller indstilling.
- (14) 🗆 PICTURE (Smart Picture) Starter billedmenuen.
- (15) ♪ SOUND (Smart Sound) Starter lydmenuen.
- (16) ⊿ +/- (Lydstyrke +/-) Forøger eller formindsker lydstyrken.
- (17) 🏷 BACK P/P (Forrige kanal)
  - Vender tilbage til et tidligere skærmbillede.
  - Vender tilbage til den tidligere sete kanal.

#### (18) 🔟 GUIDE

Skifter mellem kanaloversigt og programliste.

- (19) SUBTITLE (Kun til RF Digital TV) Aktiverer eller deaktiverer undertekster.
- (20) DEMO (Anvendes kun i udvalgte modeller) Slår demonstrationsmenuen til eller fra.
- (21) 🖸 FORMAT

Vælger et billedformat.

### (22) 🖾 INCR. SURR

Aktiverer Incredible Surround for stereokilder. Aktiverer rumvirkningstilstand for monokilder.

### Brug af fjernbetjening

Når du skal bruge fjernbetjeningen, skal du have den tæt ved tv'et og pege den mod fjernbetjeningssensoren. Sørg for, at synslinjen mellem fjernbetjeningen og tv'et ikke blokeres af møbler, vægge eller andre genstande.

# PHILIPS ~5m ·30°

# 4 Brug dit TV

Dette afsnit viser, hvordan du bruger de grundlæggende tv-funktioner.

# Tænd / sluk af TV eller sæt på standby

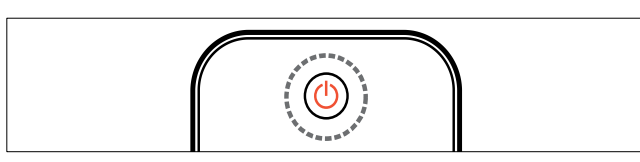

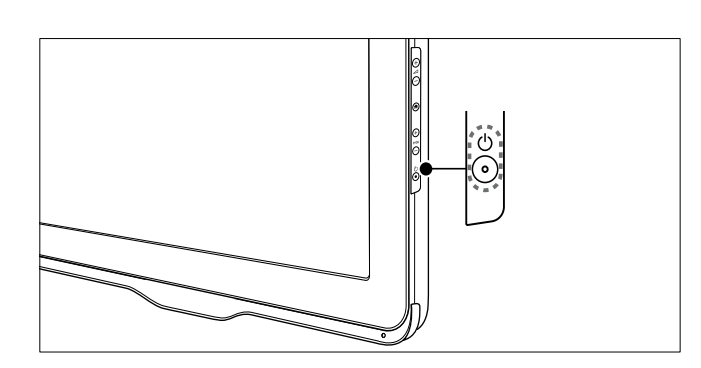

#### Sådan tændes TV'et

- Hvis standbyindikatoren er slukket, skal du trykke på の (Tænd / sluk) på siden af tv'et.
- Hvis standbyindikatoren lyser rødt, skal du trykke på (Standby-Til) på fjernbetjeningen.

#### Sådan skiftes til standby

- Tryk på (Standby-Til) på fjernbetjeningen.
  - → Standbyindikatoren lyser rødt.

#### Sådan slukkes TV'et

Tryk på ⊕ (Tænd / sluk) på siden af tv'et.
 → Standbyindikatoren slukkes.

Tip

• Selvom TV'et bruger meget lidt energi i standby, bliver der stadig brugt energi. Når TV'et ikke bruges i længere tid ad gangen, bør du tage TV-strømledningen ud af stikkontakten.

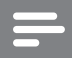

#### Bemærk

 Hvis du ikke kan finde fjernbetjeningen, og du vil tænde tv'et fra standby, skal du trykke på P/CH +/- på siden af tv'et.

# Kanalskift

- Tryk på P +/- på fjernbetjeningen eller på
   P/CH +/- på siden af tv'et.
- Indtast et kanalnummer ved hjælp af **Numeriske knapper**.
- Tryk på **OK** for at benytte kanaloversigten.
- Tryk på → BACK P/P på fjernbetjeningen for at gå tilbage til den tidligere kanal.

#### Bemærk

• Når du bruger en favoritliste, kan du kun vælge de kanaler, der står på denne liste (se 'Sådan vælges en favoritliste' på side 16).

#### Skift af kanaler via kanaloversigten

Kanaloversigten gør det muligt at se en oversigt over alle tilgængelige kanaler i en gittervisning.

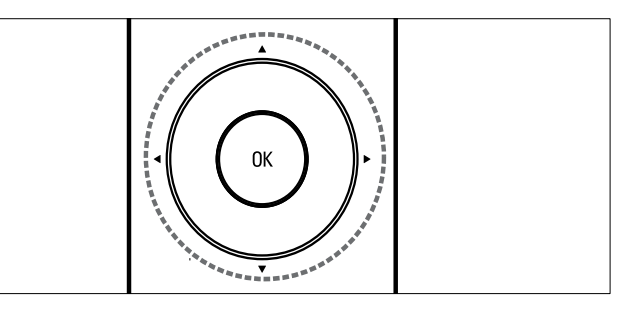

1 Tryk på OK.

→ Kanaloversigten vises.

- 2 Tryk på ▲▼◀▶ for at bladre igennem kanaloversigten.
- **3** Tryk på **OK** for at vælge en kanal.

# Visning af tilsluttede enheder

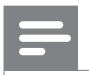

#### Bemærk

 Tænd for enheden, før den vælges som kilde på tv'et.

#### Brug af knappen Source

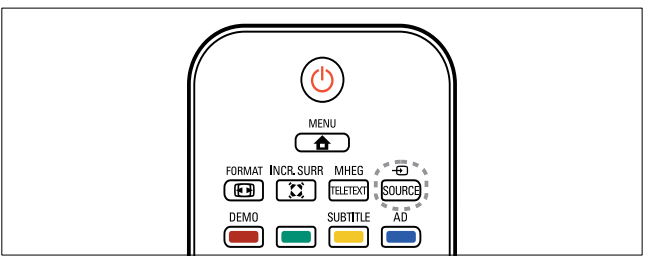

- Tryk på ⊕ SOURCE.
   → Nu vises kildelisten.
- 2 Tryk på ▲▼ for at vælge en enhed.
- 3 Tryk på OK for at bekræfte dit valg. → TV'et skifter til den valgte enhed.

### Justering af lydstyrken på TV'et

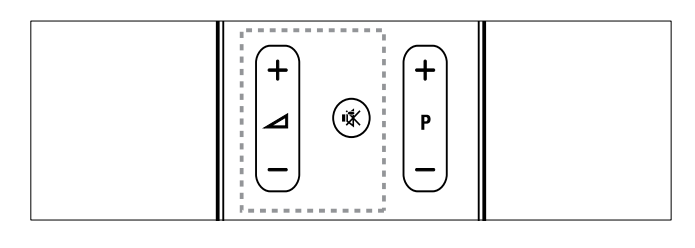

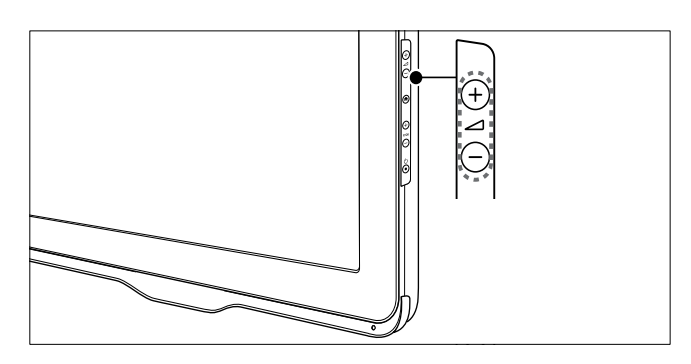

#### For at øge eller dæmpe lydstyrken

• Tryk på ⊿ +/-.

#### For at slå lyden til eller fra

- Tryk på 承 for at slå lyden fra.
- Tryk på ા igen for at slå lyden til igen.

# Brug af tekst-tv

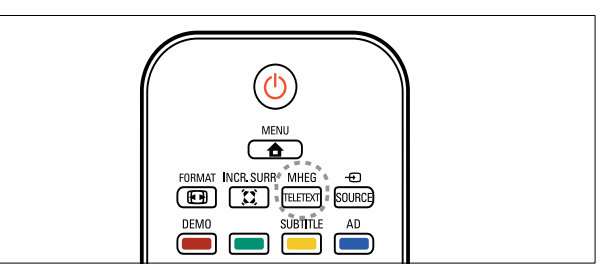

- Tryk på MHEG/TELETEXT.
   → Hovedmenuen vises.
- 2 Vælg en side som følger:
  - Tryk på **Numeriske knapper** for at indtaste et sidenummer
  - Tryk på P +/- for at få vist næste eller forrige side
  - Tryk på **Farveknapper** for at vælge et farvekodet punkt
  - Tryk på SACK for at vende tilbage til en tidligere vist side
- **3** Tryk på **MHEG/TELETEXT** for at afslutte tekst-TV.

# 5 Flere funktioner på TV'et

# Adgang til TV-menuer

Med menuerne får du hjælp til at installere kanaler, ændre indstillinger for billede og lyd samt få adgang til andre funktioner:

- 1 Tryk på 윰 MENU.
  - → Menuskærmbilledet vises.

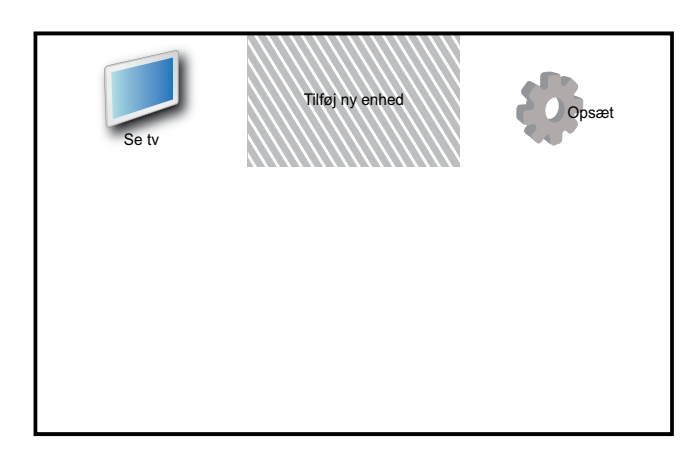

- 2 Tryk på ▲▼◀► for at vælge og navigere gennem en af følgende menuer.
  - **[Se tv]**: Skifter tilbage til antennekilde, hvis en anden kilde er valgt.
  - **[Tilføj ny enhed]**: Tilføjer nye enheder til startmenuen.
  - [Opsæt]: Giver adgang til menuer, hvor du kan ændre indstillinger for billede og lyd samt andre indstillinger.
- **3** Tryk på **OK** for at bekræfte dit valg.

### 🔆 Тір

• Når du har valgt **[Tilføj ny enhed]**, skal du følge instruktionerne på skærmen for at vælge den korrekte enhed og det korrekte stik.

# Omdøbning af enheder fra startmenuen

Når du har tilføjet en ny enhed til startmenuen, kan du omdøbe den, som du vil.

- 2 Tryk på ▲▼◀▶ for at vælge den enhed, der skal omdøbes.
- 4 Tryk på ▲▼ for at vælge [Omdøb enhed], og tryk derefter på OK.
  - → Et indtastningsfelt vises.
- 5 Tryk på ▲▼◀▶ for at vælge tegn.
- **6** Tryk på **OK** for at bekræfte hvert tegn.
- 7 Vælg **[Udført]**, og tryk derefter på **OK** for at afslutte omdøbningen af enheder.

#### Bemærk

- Navnet på enheden må være på op til 16 tegn.
- Tryk på **[Aa]** for at skifte mellem små og store bogstaver.

# Fjernelse af enheder fra startmenuen

Hvis en enhed ikke længere er forbundet til tv'et, skal du fjerne den fra startmenuen.

- **1** Tryk på **▲ MENU**.
- 2 Tryk på ▲▼◀▶ for at vælge den enhed, der skal fjernes.
- 3 Tryk på COPTIONS.
- 4 Tryk på ▲▼ for at vælge **[Fjern enhed]**, og tryk derefter på **OK**.
- 5 Vælg [Fjern], og tryk derefter på OK.
  → Den valgte enhed fjernes fra startmenuen.

# Ændring af billed- og lydindstillinger

Juster billed- og lydindstillinger, så de passer til dine præferencer. Du kan anvende foruddefinerede indstillinger eller ændre indstillinger manuelt.

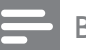

#### Bemærk

 Når du ser tv eller benytter eksterne enheder, skal du trykke på DOPTIONS og derefter vælge [Billede og lyd] for at få hurtig adgang til billed- og lydindstillinger.

#### Brug indstillingsassistenten

Brug indstillingsassistenten for at blive ført igennem billed- og lydindstillingerne.

- 1 Tryk på 🕇 MENU.
- 2 Tryk på ▲▼◀▶ for at vælge [Opsæt] > [Billede] > [Indstillingsass.].
- **3** Tryk på **OK**.
  - → Menuen [Indstillingsass.] vises. Følg instruktionerne på skærmen for at vælge dine foretrukne billedindstillinger.

### Brug af Smart Picture

Brug Smart Picture, hvis du vil anvende foruddefinerede billedindstillinger.

- 1 Tryk på 🗆 PICTURE.
  - → Menuen [Smart Picture] vises.
- 2 Tryk på ▲▼ for at vælge en af følgende indstillinger.
  - [Personlig]: Anvender de indstillinger, der er angivet i menuen [Indstillingsass.].
  - [Levende]: Anvender avancerede og dynamiske indstillinger.
  - **[Standard]**: Justerer billedindstillingerne, så de passer til de fleste miljøer og videotyper.
  - **[Biograf]**: Anvender indstillinger for filmvisning.

- [Spil]: Anvender indstillinger for spil.
- [Energibespar.]: Anvender lavenergiindstillinger.
- **[Naturlig]**: Anvender den bedste billedkvalitet.
- [Brugerdef.]: Viser en oversigt over brugerdefinerede billedindstillinger.
- **3** Tryk på **OK** for at bekræfte dit valg.
  - → Den valgte Smart Picture-indstilling anvendes.

#### Manuel justering af billedindstillinger

- 1 Tryk på 🕇 MENU.
- 2 Tryk på ▲▼◀▶ for at vælge [Opsæt] > [Billede].
- 3 Tryk på ▲▼◀▶ for at vælge følgende indstillinger.
- **[Smart Picture]**: Giver adgang til foruddefinerede Smart Picture-indstillinger.
- **[Videokontrast]**: Justerer videoindholdets intensitet, men lader baggrundsbelysningen være uændret.
- **[Kontrast]**: Justerer intensiteten for de baggrundsbelyste områder, men lader videoindholdet være uændret.
- **[Lys]**: Justerer intensiteten og detaljerne i mørke områder.
- [Farve]: Justerer farvemætning.
- **[Farvenuance]**: Kompenserer for farvevariationer.
- [Skarphed]: Justerer billedets skarphed.
- **[Støjreduktion]**: Filtrerer og nedsætter støjen i et billede.
- **[Farvetone]**: Justerer farvebalancen i et billede.
- **[Brugerdef. f.tone]**: Brugerdefinerer farvetoneindstillingen. (Kun tilgængelig, hvis **[Farvetone]** > **[Brugerdef.]** er valgt)

- **[Digital Crystal Clear]**: Finjusterer hver enkelt pixel, så den passer til de omgivende pixels. Dette danner et meget klart high definition-billede.
  - **[Dyn. kontrast]**: Forbedrer kontrasten. Indstillingen **[Mellem]** anbefales.
  - **[Dyn. bag.lys]**: Justerer lysstyrken for tv'ets baggrundsbelysning, så den passer til lysforholdene.
  - **[MPEG-artifaktred.]**: Udjævner overgange på digitale billeder. Du kan slå denne funktion til og fra.
  - **[Farveforbedr.]**: Gør farverne mere levende og forbedrer detaljerne i stærke farver. Du kan slå denne funktion til og fra.
- **[PC-tilstand]**: Justerer billedet, når en pc er tilsluttet tv'et via HDMI eller DVI.
- [Billedformat]: Ændrer billedformatet.
- [Billedstr.]: Justerer visningsområdet. (hvis denne er angivet til maksimum, kan der opstå støj eller ujævne kanter rundt om billedet.)
- **[Vandret skift]**: Justerer billedet horisontalt til pc-VGA, DVI, HDMI eller YPbPr.
- **[Lodret skift]**: Justerer billedet vertikalt til pc-VGA, DVI, HDMI eller YPbPr.

#### Ændring af billedformat

- 2 Tryk på ▲▼ for at vælge et billedformat.
  → Det valgte billedformat aktiveres.
- **3** Tryk på **OK** for at bekræfte dit valg.

#### Oversigt over billedformater

Følgende billedindstillinger kan konfigureres.

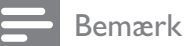

• Visse billedindstillinger er ikke tilgængelige, afhængigt af billedkildens format.

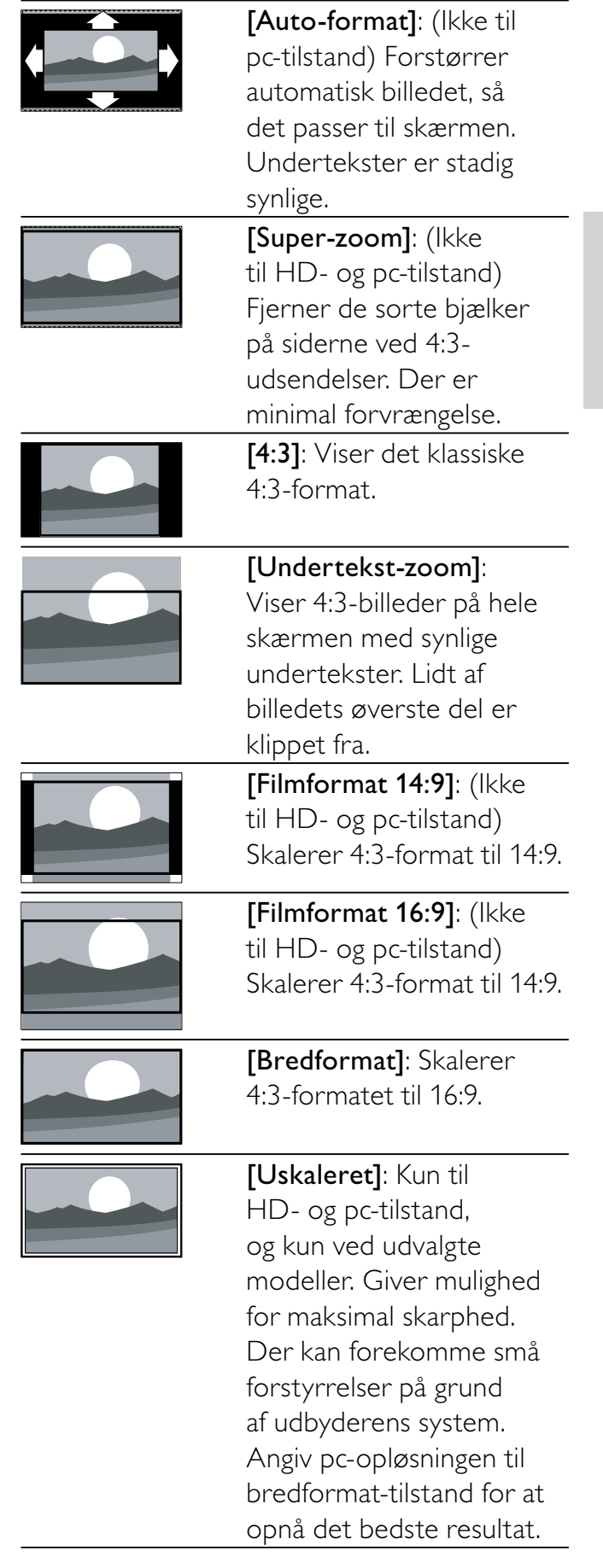

#### Brug af Smart Sound

Brug Smart Sound, hvis du vil anvende foruddefinerede lydindstillinger.

- 1 Tryk på ♪ SOUND.
  - → Menuen [Smart Sound] vises.
- 2 Tryk på ▲▼ for at vælge følgende indstillinger.
  - **[Brugerdef.]**: Anvender de indstillinger, der blev brugerdefineret i lydmenuen.
  - **[Standard]**: Justerer lydindstillingerne, så de passer til de fleste miljøer og lydtyper.
  - **[Nyheder]**: Anvender indstillinger for talt lyd, f.eks. nyhedsudsendelser.
  - [Film]: Anvender indstillinger for film.
- **3** Tryk på **OK** for at bekræfte dit valg.
  - → Den valgte Smart Sound-indstilling anvendes.

#### Manuel justering af lydindstillinger

- 1 Tryk på 🕇 MENU.
- 2 Tryk på ▲▼◀▶ for at vælge [Opsæt] > [Lyd].
  - → Menuen [Lyd] vises.
- 3 Tryk på ▲▼◀▶ for at vælge følgende indstillinger.
- **[Smart Sound]**: Giver adgang til foruddefinerede Smart Sound-indstillinger.
- [Bas]: Justerer basniveauet.
- [Diskant]: Justerer diskantniveauet.
- [Dig. aud-læbesynk.]: Aktiverer eller deaktiverer lydudgang med læbesynkronisering. Når denne er aktiveret, synkroniserer tv'et lyd og billede. Når den er deaktiveret, skal læbesykroniseringslydfunktionen justeres på den eksterne enhed, der er tilsluttet tv'et. (Kun tilgængelig med SPDIFforbindelse)
- **[Lydstyrke]**: Justerer lydstyrken.

- [Lydstyrke svagtseende]: Indstiller kombinationen af lyd for svagtseende og almindelig lyd. Hvis det er tilgængeligt, vil lyd for svagtseende give lydbeskrivelser af handlinger på skærmen. Du kan også aktivere dette ved at trykke på AD (Lydbeskrivelse). (Gælder kun for området Storbritannien og Nordirland.)
- **[Balance]**: Justerer balancen mellem venstre og højre højttaler.
- **[Audiosprog]**: Kun tilgængelig til digitale kanaler, når der udsendes flere sprog. Viser de tilgængelige lydsprog.
- [Dual I-II]: Vælger lydsprog, hvis der udsendes dual-lyd.
- [Mono/stereo]: Vælger mono eller stereo, hvis der udsendes i stereo.
- **[Tv-højttalere]**: Tænder eller slukker for tv-højttalerne. (Kun tilgængelig, når du tænder for Easylink).
- [Surround]: Aktiverer rumlig lyd.
- **[Hovedtlf.lydst.]**: Justerer hovedtelefonernes lydstyrke.
- **[Aut. lydst.reg.]**: Reducerer pludselige udsving i lydstyrken automatisk, f.eks. ved skift af kanal.
- **[Delta-lydst.]**: Udjævner lydforskellen mellem kanaler eller tilsluttede enheder. Skift til den tilsluttede enhed, før du ændrer delta-lydstyrken.
- [SPDIF OUT]: Vælger typen af digital lydudgang.
  - **[PCM]**: Konverterer ikke-PCM-lyd til PCM-lyd.
  - [Multikanal]: Udsender lyd til hjemmebiografen.

## Brug den universale adgangsmenu

Du kan aktivere den universale adgangsmenu ved førstegangsinstallationen. Når menuen er aktiveret, kan du hurtigt få adgang til menuerne for syns- og hørehæmmede, mens du ser tv eller benytter eksterne enheder.

### 🔆 Тір

- Du kan også aktivere den universale adgangsmenu ved at vælge [Opsæt] > [Installation] > [Foretrukne indst.] > [Universal adgang] > [Til].
- 1 Mens du ser TV, skal du trykke på **OPTIONS**.
  - → Menuen med tv-indstillinger vises.
- 2 Vælg **[Universal adgang]**, og tryk derefter på **OK** eller ► for at vælge.
- 3 Tryk på ◀► for at vælge en af følgende muligheder, og tryk på OK for at vælge.
  - [Hørehæmm.]: Aktiverer eller deaktiverer tekstning for hørehæmmede.
  - [Synshæmm.]: Vælger højttaler, hovedtelefoner eller begge dele til
     [Lydstyrke svagtseende] lyd. Vælg
     [Fra] for at deaktivere lydbeskrivelse.
     (Gælder kun for området Storbritannien og Nordirland).
  - [Lydstyrke svagtseende]: Justerer lydstyrken for lyd for svagtseende.

#### 🔆 Тір

Tryk på de farvede knapper på fjernbetjeningen for at angive indstillingerne.

### Brug avancerede tekst-tvfunktioner

#### Åbning af menuen med tekst-TVfunktioner

Adgang til tekst-tv-funktionerne via menuen med tekst-tv-funktioner.

- 1 Tryk på MHEG/TELETEXT.
   → Tekst-TV-skærmbilledet vises.
- 3 Tryk på ▲▼ for at vælge en af følgende muligheder.
  - [Afslør]: Skjuler eller viser skjulte oplysninger på en side, f.eks. løsninger på gåder eller spørgsmål.
  - **[Bladr i unders.]**: Skifter automatisk mellem undersider, hvis disse er tilgængelige.
  - **[Sprog]**: Skifter til en anden sproggruppe for at vise et sprog korrekt, hvis det benytter et andet tegnsæt.
  - [Frys side]: Fryser den aktuelle side.
  - [Dobbelt skærm] / [Fuld skærm]: Aktiverer og deaktiverer tekst-tv på dobbeltskærm.
- 4 Tryk på ▲▼◀▶ for at vælge, og tryk derefter på OK for at bekræfte.
- 5 Tryk på → BACK for at afslutte tekst-TVmenuen.

### Valg af tekst-tv-undersider

En tekst-tv-side kan indeholde flere undersider. Undersider vises i en bjælke ved siden af hovedsidens nummer.

- Tryk på MHEG/TELETEXT .
   → Tekst-tv-skærmbilledet vises.
- 2 Tryk på ▲▼ for at vælge en tekst-tv-side.
- **3** Tryk på **◄** for at gå ind på en underside.

#### Valg af T.O.P. tekst-tv-udsendelser

Oversigtssider (T.O.P.) i forbindelse med tekst-tv-udsendelser muliggør spring fra ét emne til et andet uden brug af sidenumre. T.O.P. tekst-tv udsendes ikke på alle tv-kanaler.

- 1 Tryk på MHEG/TELETEXT.
   → Tekst-tv-skærmbilledet vises.
- 2 Tryk på ⊡ INFO.→ Oversigtssiden vises.
- **3** Tryk på **▲**▼**∢** for at vælge et emne.
- **4** Tryk på **OK** for at vise siden.

### Oprettelse og brug af liste over foretrukne kanaler

Du kan oprette en liste over dine foretrukne tv-kanaler, så du nemt kan finde disse kanaler.

#### Sådan vælges en favoritliste

- **1** Tryk på **OK** for at få vist kanaloversigten, mens du ser TV.
- 2 Tryk på OPTIONS.
   → Kanalmenuen vises.
- 3 Tryk på ▲▼ for at vælge [Vælg liste], og tryk derefter på OK for at vælge.
  → Indstillingerne for kanallisten vises.
- 4 Vælg [Foretruk.], og tryk derefter på OK.
  → Kun kanaler på favoritlisten vises i
  - kanaloversigten.

#### Bemærk

• Favoritkanaloversigten er tom, indtil du tilføjer kanaler til favoritlisterne.

#### Visning af alle kanaler

Du kan afslutte en favoritliste og få vist alle installerede kanaler.

- Mens du ser TV, skal du trykke på OK.
   → Kanaloversigten vises.
- 2 Tryk på COPTIONS.

→ Kanalmenuen vises.

- 3 Tryk på ▲▼ for at vælge **[Vælg liste]**, og tryk derefter på OK eller ► for at acceptere.
- 4 Vælg [Alle], og tryk derefter på OK.
  → Alle kanaler vises i kanaloversigten.

#### Bemærk

• Alle favoritkanaler er markeret med en stjerne i visningen af kanaloversigten.

#### Tilføj en kanal til en favoritliste

#### Ӿ Тір

- Vis alle kanaler, før du føjer en kanal til en favoritliste.
- Mens du ser TV, skal du trykke på OK.
   → Kanaloversigten vises.
- 2 Tryk på ▲▼◀► for at vælge en kanal, der skal føjes til en favoritliste.
- 3 Tryk på E OPTIONS.
  - → Kanalmenuen vises.
- 4 Vælg [Marker som fav.], og tryk derefter på OK.
  - ↦ Kanalen føjes til favoritlisten.

#### Bemærk

• Alle favoritkanaler er markeret med en stjerne i kanaloversigten.

#### Fjernelse af en kanal fra favoritlisten

- Mens du ser TV, skal du trykke på OK.
   → Kanaloversigten vises.
- 2 Tryk på ▲▼◀▶ for at vælge en kanal, der skal fjernes.
- **3** Tryk på **© OPTIONS**.
- 4 Vælg [Fjern fav.mark.], og tryk derefter på OK.
  - → Kanalen fjernes.

### Brug af Electronic Program Guide (elektronisk programoversigt)

EPG er en vejledning på skærmen, der er tilgængelig til digitale kanaler. Med EPG kan du:

- Se en liste over de digitale programmer, der bliver sendt
- Få vist forestående programmer
- Gruppere programmer efter genre
- Indstille påmindelser ved programstart
- Definere foretrukne EPG-kanaler

#### Aktivering af EPG

- Mens du ser tv, skal du trykke på
   **GUIDE**.
  - EPG-planlægningsskærmbilledet bliver vist med oplysninger om planlagte programmer.

#### Bemærk

• EPG-data er kun tilgængeligt i udvalgte lande og kan tage lidt tid at indlæse.

#### 🔆 Тір

 Tryk på I GUIDE for at skifte mellem EPG og kanaloversigt.

### Brug af EPG

Mens du ser TV, skal du trykke på
 **GUIDE**.

→ EPG-planlægningsskærmbilledet vises.

2 Tryk på ♠ MENU.

→ Programoversigtsmenuen vises.

- 3 Tryk på ▲▼◀▶ for at vælge en mulighed, og tryk derefter på OK for at bekræfte.
- 4 Tryk på ▲ MENU for at afslutte EPGmenuen.

#### Bemærk

 Kun de kanaler, der findes på listen [Foretrukne EPG-kanaler], vises i EPGmenuen.

#### Brug af EPG-menuen

EPG-menuen bruges til at indstille eller fjerne påmindelser, ændre dato og få adgang andre brugbare EPG-indstillinger.

- 1 Tryk på 🕮 GUIDE.
- 2 Tryk på COPTIONS.
  - → EPG-menuen vises.
- 3 Tryk på ▲▼ for at vælge en af følgende muligheder.
  - [Indstil påmind.] / [Ryd påmind.]: Indstiller eller sletter programpåmindelser.
  - [Skift dag]: Indstiller EPG-dagen.
  - [Vis info]: Viser programoplysninger.
  - **[Søg efter genre]**: Søger i tvprogrammer efter genre.
  - [Fastlagte påmindelser]: Viser en liste med programpåmindelser. Kun tilgængelig for kommende programmer.
  - [Foretrukne EPG-kanaler]: Indstiller foretrukne EPG-kanaler.
- **4** Tryk på **OK** for at gå til eller ændre indstillingen.
- 5 Tryk på → BACK for at afslutte EPGmenuen.
- 🔆 Тір

 Tryk på I GUIDE for at skifte mellem EPG og kanaloversigt.

# Brug af uret på tv'et

Du kan få vist et ur på tv-skærmen. Uret viser den aktuelle tid ved hjælp af data fra tvoperatørtjenesten.

#### Indstil uret på tv'et manuelt

l visse lande er det nødvendigt at indstille uret på tv'et manuelt.

- 1 Tryk på 윰 MENU.
- 2 Vælg [Opsæt] > [Funktioner] > [Ur].
   → Menuen [Ur] vises.
- 3 Tryk på ▲▼◀▶ for at indtaste klokkeslæt.
- 4 Vælg [Udført] for at bekræfte.
- 5 Tryk på ♠ MENU for at afslutte.

#### Bemærk

• Hvis det valgte land understøtter digital udsendelse, viser uret først og fremmest tidsdata fra tv-operatørtjenesten.

#### Visning af uret på TV'et

- Mens du ser TV, skal du trykke på
   OPTIONS.
  - → TV-menuen vises.
- **2** Vælg [Ur].
- **3** Tryk på **ΟΚ**.

#### В

- Bemærk
- Du deaktiverer uret ved at gentage ovenstående fremgangsmåde.

#### Ændring af urtilstand

- 1 Tryk på ♠ MENU.
- 2 Tryk på ▲▼◀▶ for at vælge [Opsæt] > [Installation] > [Ur] > [Aut. urtilstand].
- 3 Tryk på ▲▼ for at vælge [Automatisk] eller [Manuelt].
- 4 Tryk på **OK** for at bekræfte.

#### Ændring af tidszone

- 1 Tryk på 윰 MENU.
- 2 Tryk på ▲▼◀▶ for at vælge [Opsæt] > [Installation] > [Ur] > [Tidszone].
- 3 Tryk på eller ▲▼ for at vælge din tidszone.
- **4** Tryk på **OK** for at bekræfte.

#### Bemærk

 Denne funktion er kun tilgængelig, hvis du vælger [Aut. urtilstand] > [Manuelt] (i lande med transmission af urdata).

#### Brug af sommertid

- 1 Tryk på 윰 MENU.
- 2 Tryk på ▲▼◀▶ for at vælge [Opsæt] > [Installation] > [Ur] > [Sommertid].
- 3 Tryk på OK eller ► for at gå til [Sommertid].
- 4 Tryk på ▲▼ for at vælge [Standardtid] eller [Sommertid].
- 5 Tryk på OK for at bekræfte.

#### Bemærk

• Denne indstilling er kun tilgængelig, hvis du vælger **[Aut. urtilstand]** > **[Manuelt]**.

# Brug af timere

Du kan indstille en timer, så tv'et tændes eller skifter til standby på det angivne tidspunkt.

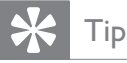

• Indstil uret på tv'et, før du benytter timere.

#### Sæt automatisk TV'et på standby (indslumringstimer)

Indslumringstimer sætter TV'et i standbytilstand efter et foruddefineret tidsrum.

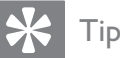

- Du kan godt slukke for tv'et tidligere eller nulstille indslumringstimeren, mens der tælles ned.
- 2 Tryk på ▲▼◀► for at vælge [Opsæt] > [Funktioner] > [Indslumringstimer].
   → Menuen [Indslumringstimer] vises.
- 3 Tryk på ◀► for at vælge en værdi mellem nul og 180 minutter.
  - → Indslumringstimeren kan indstilles i trin à fem minutter. Hvis tiden indstilles til nul, slukkes indslumringstimeren.
- **4** Tryk på **OK** for at tænde indslumringstimeren.
  - → Tv'et skifter til standby efter det angivne tidsforløb.

# Automatisk tænding af tv'et (Timer til)

Du kan tænde tv'et på en angivet kanal på et angivet tidspunkt fra standby- eller tændt tilstand.

- 1 Tryk på 윰 MENU.
- 2 Tryk på ▲▼◀▶ for at vælge [Opsæt] > [Funktioner] > [Timer Til].
- 3 Tryk på ► for at gå til menuen [Timer Til].
  - **[Aktiver]**: Vælger, hvor ofte tv'et tændes.
  - **[Tid]**: Indstiller tidspunktet, hvor tv'et tændes.
  - **[Programnr.]**: Vælger kanalen eller den tilsluttede enhed.

4 Tryk på ♠ MENU for at afslutte.

#### 🔆 Тір

 Vælg [Timer Til] > [Aktiver] > [Fra] for at deaktivere denne funktion.

# Brug af tv-låse

Du kan forhindre, at dine børn ser visse former for programmer eller kanaler ved at låse tvknapperne.

#### Angivelse eller skift af PIN-kode

- 1 Tryk på 🕇 MENU.
- 2 Tryk på ▲▼◀► for at vælge [Opsæt] > [Funktioner] > [Indstil kode] / [Skift kode].
  - ➡ Menuen [Indstil kode] / [Skift kode] vises.

3 Indtast koden vha. Numeriske knapper.

→ Følg instruktionerne for at oprette eller ændre din PIN-kode.

#### 🔆 Тір

• Hvis du glemmer koden, kan du indtaste '8888' for at tilsidesætte alle eksisterende koder.

### Låsning eller oplåsning af TV

Lås tv'et for at forhindre adgang til alle kanaler og tilsluttede enheder.

- 1 Tryk på 🕇 MENU.
- 2 Tryk på ▲▼◀▶ for at vælge [Opsæt] > [Funktioner] > [Tv-lås].
  - ➡ Du vil blive bedt om at indtaste din PIN-kode.
- 3 Indtast koden vha. Numeriske knapper.
   → Menuen [Tv-lås] vises.
- 4 Tryk på ▲▼ for at vælge [Lås] eller [Lås op].
- 5 Tryk på OK for at bekræfte.
  - ➡ Alle kanaler og tilsluttede enheder låses eller låses op.

6 Tryk på ♠ MENU for at afslutte.

#### Bemærk

- Sluk for tv'et, og tænd det igen, for at ændringen kan træde i kraft.
- Hvis du vælger **[Lås]**, skal du indtaste koden, hver gang du tænder for TV'et.

#### Låsning eller oplåsning af en eller flere kanaler

- **1** Tryk på **OK** for at få vist kanaloversigten, mens du ser TV.
- 2 Tryk på ▲▼◀▶ for at vælge en kanal, der skal låses eller låses op.
- 3 Tryk på 🗉 OPTIONS.
- 4 Tryk på ▲▼ for at vælge [Lås kanal] eller[Lås kanal op].
- 5 Tryk på OK for at låse eller låse op for kanalen for hvert valg.
  - ➡ Første gang, du låser eller låser op for en kanal, bliver du bedt om at indtaste din PIN-kode.

6 Indtast koden, og tryk på OK.

- ➡ Hvis kanalen er låst, vises et ikon med en lås.
- 7 Gentag processen for at låse eller låse op for flere kanaler.

#### Bemærk

- Sluk for tv'et, og tænd det igen, for at ændringen kan træde i kraft.
- Hvis du bruger P +/- på fjernbetjeningen til at skifte kanal, bliver de låste kanaler sprunget over.
- Hvis du forsøger at åbne de låste kanaler via kanaloversigten, vil du blive bedt om at indtaste din PIN-kode.

#### Indstilling af forældrevurderinger

Visse digitale tv-stationer har aldersgrænser på deres programmer. Du kan indstille tv'et til kun at vise programmer med aldersgrænser, som egner sig til dit barn.

- 1 Tryk på 윰 MENU.
- 2 Tryk på ▲▼◀► for at vælge [Opsæt] > [Funktioner] > [Forældrevurdering].
   → Et skærmbillede til kodeopsætning
  - vises.
- 3 Indtast koden vha. Numeriske knapper.
   → Forældrevurderingsmenuen vises.
- 4 Tryk på eller ▲▼ for at vælge en aldersgrænse.
- 5 Tryk på OK for at bekræfte.
- 6 Tryk på ♠ MENU for at afslutte.

# Brug undertekster

Undertekster kan aktiveres for hver enkelt TV-kanal. Undertekster udsendes via tekst-TV eller digitale DVB-T-udsendelser.Ved digitale udsendelser kan du vælge sprog til undertekster.

#### Aktiver undertekster på analoge tvkanaler

- 1 Vælg en analog TV-kanal.
- 2 Tryk på MHEG/TELETEXT.
- 3 Indtast det trecifrede sidenummer på undertekstsiden med de Numeriske knapper.
- 4 Tryk på MHEG/TELETEXT for at slå tekst-TV fra.
- 5 Tryk på SUBTITLE.
  → Menuen [Undertekst-tilst.] vises.
- 6 Vælg **[Til]** for at få vist undertekster altid eller **[Til ved lyd fra]** for kun at få vist undertekster, når lyden er slået fra.
- 7 Tryk på **OK** for at aktivere undertekster.
- **8** Gentag denne fremgangsmåde for hver enkelt analog kanal for at aktivere underteksterne.

#### 🔆 Tip

• Vælg [Undertekst-tilst.] > [Fra] for at deaktivere undertekster.

#### Aktivering af undertekster på digitale tv-kanaler

- 1 Hvis du ser digitale kanaler, skal du trykke på **SUBTITLE**.
  - → Menuen [Undertekst-tilst.] vises.
- 2 Vælg **[Til]** for at få vist undertekster altid eller **[Til ved lyd fra]** for kun at få vist undertekster, når lyden er slået fra.
- **3** Tryk på **OK** for at aktivere undertekster.

#### Valg af undertekstsprog på digitale tv-kanaler

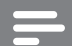

#### Bemærk

- Når du vælger et undertekstsprog på en digital tv-kanal som beskrevet nedenfor, tilsidesættes det foretrukne undertekstsprog, der er angivet i menuen Installation.
- 1 Tryk på 🕇 MENU.
- 2 Tryk på ▲▼◀▶ for at vælge [Opsæt] > [Funktioner] > [Undertekstsprog].
- 3 Tryk på OK eller ► for at gå til listen over tilgængelige sprog.
- 4 Tryk på eller ▲▼ for at vælge et undertekstsprog.
- 5 Tryk på OK for at bekræfte.

#### 🔆 Тір

 Du kan også få adgang til menuen [Undertekstsprog], mens du ser tv, ved at trykke på I OPTIONS > [Undertekstsprog].

## Visning af fotografier eller afspilning af musik fra en USBlagerenhed

### Advarsel

• Philips er ikke ansvarlig for manglende understøttelse af USB-lagerenheden, ej heller for skader på eller tab af data på enheden.

Brug USB-stikket, når du vil se fotos eller lytte til musik, der er gemt på en USB-lagerenhed.

- 1 Tænd for TV'et.
- 2 Tilslut USB-lagerenheden til tv'et.
  → Startmenuen vises.
- 3 Tryk på ▲▼◀▶ for at vælge [Gennemse USB].
- 4 Tryk på OK for at bekræfte.→ USB-miniatureoversigten vises.

#### ⊁ Тір

• Tryk på **(III) GUIDE** for at skifte mellem visningerne miniature og filoversigt.

#### Se fotos

- 1 Tryk på ► i USB-browseren for at åbne mappen [Billede].
- 2 Tryk på ▲▼◀► for at vælge et foto eller et fotoalbum.
- **3** Tryk på **OK** for at få vist billedet i fuld skærmstørrelse.

#### 🔆 Тір

• I fuld skærm-tilstand kan du trykke på ◀► for at rykke rundt i fotografierne.

#### Visning af fotodiasshow

- 1 Når et foto vises i et fuldt skærmbillede, skal du trykke på **OK**.
  - Diasshowet begynder fra det valgte foto.
- 2 Tryk på følgende knapper for at styre diasshowet:
  - Tryk på OK for at holde pause i diasshowet.
  - Tryk på <> for at gå tilbage eller frem til næste billede.
  - Tryk på → BACK for at stoppe diasshowet.

#### Ændring af indstillinger for diasshow

- 1 Når du ser et diasshow, skal du trykke på OPTIONS.
  - $\, \rightarrowtail \,$  Indstillingsmenuen for dias showet vises.
- 2 Tryk på ▲▼ for at vælge en af følgende.
  - **[Start diasshow]** / **[Stop diasshow]**: Starter eller stopper et diasshow.
  - [Diasshowoverg.]: Indstiller overgangen fra et billede til det næste.
  - **[Diasshowfr.]**: Indstiller den tidsperiode, billede skal vises.
  - [Roter billede]: Drejer et billede.
  - **[Vis info]**: Viser billednavn, dato, størrelse og næste billede i diasshowet.
- **3** Tryk på **OK** for at bekræfte indstillingen.

#### Bemærk

• **[Roter billede]** og **[Vis info]** vises kun, når du trykker på **OK** for at holde pause i diasshowet.

### Afspilning af musik

- I USB-miniatureoversigten skal du vælge [Musik], og trykke på ► for at gå til denne.
- 2 Tryk på ▲▼◀▶ for at vælge et musiknummer eller et album.
- **3** Tryk på **OK** for at afspille det valgte musik.

| Knap  | Funktion                   |
|-------|----------------------------|
| ОК    | Hold pause, genoptag       |
|       | afspilning eller afbryd    |
|       | afspilning.                |
| ◀ / ► | Gå til forrige eller næste |
|       | musiknummer.               |
|       |                            |

#### Musikindstillinger

Når du lytter til musik, skal du trykke på © OPTIONS for at få adgang til en af følgende musikindstillinger.

- **[Start afspil.]** / **[Stop afspil.]**: Starter eller stopper musikken.
- [Gentag] / [Afspil én gang]: Gentager en sang. / Deaktiverer funktionen til gentagen afspilning, så en sang eller et album kun afspilles én gang.
- [Shuffle til] / [Shuffle fra]: Aktiverer eller deaktiverer afspilning i tilfældig rækkefølge.
- [Vis info]: Viser filnavnet.
- **[Tv-højttalere]** (Kun tilgængelig, når Easylink aktiveres): Tænder eller slukker for tv-højttalerne.
- [Lyd]: Justerer lydindstillingen.

#### Vis et diasshow med musik

Du kan få vist et diasshow med dine fotos med tilhørende baggrundsmusik.

- 1 Vælg et album med sange.
- 2 Tryk på OK.
- 3 Tryk på → BACK for at vende tilbage til USB-indholdsbrowseren.
- 4 Vælg et album med billeder.
- 5 Tryk på OK.

#### Fjernelse af en USB-lagerenhed

#### Advarsel

- Følg denne fremgangsmetode for at undgå beskadigelse af USB-lagerenheden.
- 1 Tryk på → BACK for at afslutte USBoversigten.
- 2 Vent i fem sekunder, og tag derefter USBlagerenheden ud.

# Afspilning af digitale radiokanaler

Hvis digital udsendelse er til rådighed, bliver digitale radiokanaler indstillet under installationen.

- **1** Tryk på **OK** for at få vist kanaloversigten, mens du ser TV.
- 2 Tryk på 🗉 OPTIONS.
- 3 Tryk på ▲▼ for at vælge [Vælg liste] > [Radio].

→ Favoritkanaloversigten vises.

Tryk på ▲▼◀▶ for at vælge en radiokanal, og tryk på OK for at lytte til den.

 Vælg [Vælg liste] > [Alle] for at afslutte afspilningen af radiokanaler og se alle kanaler.

# Opdatering af tv-softwaren

Philips arbejder hele tiden på at forbedre produkterne, og vi anbefaler, at du opdaterer tv-softwaren, når opdateringer er tilgængelige. Kontroller www.philips.com/support for at se efter opdateringer.

# Kontrol af den aktuelle softwareversion

- 1 Tryk på 🕁 MENU.
- 2 Tryk på ▲▼◀▶ for at vælge [Opsæt] >
   [Opd. af software] > [Akt. softwareinfo].
   → TV'et viser de aktuelle
  - softwareoplysninger.

### Download softwaren

- 1 Åbn en internetbrowser på din pc, og gå til www.philips.com/support.
- 2 Download den seneste softwareopgraderingsfil til din pc.
- **3** Pak ZIP-filen ud.
- **4** Kopier filen autorun.upg til USBenhedens rodmappe.

#### Opdater software

Du kan opdatere tv-softwaren via en USBlagerenhed eller OAD (trådløs downloading af software).

Bemærk

### Opdatering ved hjælp af USB-enhed

Tilslut USB-lagerenheden til tv'et.

- 1 Hvis softwareopdateringsskærmbilledet ikke vises automatisk, skal du vælge [Opsæt] > [Opd. af software] > [Lokale opdat.] > [USB].
- 2 Tryk på OK for at opdatere tv-softwaren manuelt.
- **3** Følg instruktionerne på skærmen for at færdiggøre opdateringen.
  - Ben
    - Bemærk
  - TV'et genstartes, når softwareopdateringen er færdiggjort.

### Opdatering ved hjælp af OAD

- Hvis du bruger digitale udsendelser (DVB-T), modtager TV'et automatisk softwareopdateringer. Hvis du modtager en besked på skærmen, om at du skal opdatere softwaren:
  - Vælg [Opdater nu] for straks at opdatere softwaren.
  - Vælg **[Påmind mig senere]** for at afslutte opdateringskærmbilledet og blive påmindet senere.
  - Vælg **[Annuller]** for at springe opdateringen over.
- 2 Hvis du vælger [Annuller], kan du manuelt få adgang til OAD-opdatering ved at vælge [Opsæt] > [Opd. af software] > [Lokale opdat.] > [OAD].
- **3** Vælg den tilgængelige version af OAD, og tryk på **OK**.
- **4** Følg instruktionerne på skærmen for at starte opdateringen.

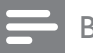

#### Bemærk

• TV'et genstartes, når softwareopdateringen er færdiggjort.

# Ændring af tv-præferencer

Brug menuen Foretrukne til at brugertilpasse dine tv-indstillinger.

- 1 Tryk på 🖨 MENU.
- 2 Vælg [Opsæt] > [Installation] > [Foretrukne indst.].
  - [Lokalitet]: Optimerer tvindstillingerne til den valgte placering
     hjem eller butik.
  - **[Lydstyrkebjælke]**: Viser lydstyrkebjælke, når lydstyrken justeres.
  - [Kanalinfo]: Viser oplysninger om tv-kanalen, hver gang du skifter kanal. Vælg [Fuld] for at se kanaloplysninger eller [Fra] for at slå kanaloplysninger fra.
  - [Universal adgang]: Aktiverer eller deaktiverer den universale adgangsmenu.
  - **[EasyLink]**: Aktiverer afspilning og standby med et enkelt tryk på en knap for EasyLink-kompatible enheder.
  - [Pixel Plus Link]: Tilsidesætter indstillingerne for de tilsluttede enheder og anvender indstillingerne for tv'et. (Kun tilgængelig, når Easylink aktiveres).
  - **[E-etiket]**: Kun til butik-tilstand. Angiver placering af e-etiket.
- 3 Tryk på ▲▼◀▶ for at vælge præference.
- 4 Tryk på OK.
- 5 Tryk på ♠ MENU for at afslutte.

# Adgang til dekoderkanal

Du kan tilknytte kanaler, der leveres via en dekoder, til dit tv-kanaludvalg. På den måde kan du vælge disse kanaler via fjernbetjeningen til tv'et. Dekoderen skal være tilsluttet EXT1 (SCART).

#### Indstilling af dekoderkanal

Tilknyt kanaler fra en dekoder.

- 1 Tryk på 윰 MENU.
- 2 Vælg [Opsæt] > [Installation] > [Dekoder].
- 3 Tryk på ► for at åbne menuen [Dekoder].
- 4 Tryk på ▲▼ for at vælge [Kanaler], og tryk derefter på ► for at vælge.
- 5 Vælg en kanal, der skal tilknyttes dekoderkanalen, og tryk på **OK** for at bekræfte.
- 6 Vælg [Status], og tryk derefter på ► for at vælge.
- 7 Vælg **[EXT 1]** (SCART) det stik, der benyttes til dekoderen.
- 8 Tryk på OK.
- 9 Tryk på 🛧 MENU for at afslutte.

#### Bemærk

• Vælg **[Ingen]**, hvis du ikke ønsker tilknytning til dekoderkanalen.

# Start af tv-demo

Du kan benytte demonstrationer til at få en bedre forståelse af tv'ets funktioner. Visse demonstrationer findes ikke på alle modeller. De tilgængelige demonstrationer vises i menuoversigten.

- 1 Tryk på **DEMO** på fjernbetjeningen.
- 2 Tryk på ▲▼ for at vælge en demo, og tryk på OK for at se den.
- **3** Tryk på **DEMO** for at afslutte.

# Nulstilling af TV'et til fabriksindstillingerne

Du kan gendanne TV'ets standardindstillinger for billede og lyd. Indstillingerne for kanalinstallation forbliver uændrede.

- 1 Tryk på 윰 MENU.
- 2 Vælg [Opsæt] > [Installation] > [Fabriksindst.].
- **3** Tryk på ► for at acceptere **[Fabriksindst.]**.
- 4 Vælg [Genindstil] for at begynde nulstilling.
- 5 Tryk på OK.

# Dansk

# 6 Installation af kanaler

Første gang du indstiller tv'et, bliver du bedt om at vælge menusprog og installere tv-kanaler og digitale radiokanaler (hvis de er tilgængelige). I dette kapitel finder du instruktioner i, hvordan du geninstallerer og finjusterer kanaler.

# Automatisk installation af kanaler

'Dette afsnit beskriver, hvordan der søges efter og lagres kanaler automatisk.

#### Trin 1 Vælg dit menusprog

- 1 Tryk på 윰 MENU.
- 2 Tryk på ▲▼◀► for at vælge [Opsæt] > [Installation] > [Sprog] > [Menusprog].
- 3 Tryk på OK eller ► for at gå til [Menusprog].
- 4 Tryk på ▲▼ for at vælge sprog.
- 5 Tryk på OK for at bekræfte.
- 6 Tryk på ◄ for at vende tilbage til [Installation] menuen.

#### Trin 2Vælg dit land

Vælg det land, hvor du er ved at installere tv'et. De tilgængelige kanaler for det pågældende land installeres på tv'et.

- 1 Tryk på 🕇 MENU.
- 2 Tryk på ▲▼◀► for at vælge [Opsæt] > [Installation] > [Kanalinstallation] > [Automatisk kanalsøgning].
- 3 Tryk på OK eller ► for at gå til menuen.
  → Landemenuen vises.
- 4 Tryk på ▲▼ for at vælge land.
- 5 Tryk på OK for at bekræfte dit valg.
  - Kanalinstallationsvejledningen vises i skærmbilledet.

### Trin 3 Installer kanaler

Installerer automatisk de tilgængelige analoge og digitale tv-kanaler.

- 1 Vælg **[Fuld install.]** på skærmbilledet til kanalinstallationsvejledning.
- 2 Tryk på OK for at bekræfte.
  - → TV'et begynder at søge og gemme alle tilgængelige kanaler.
- **3** Når installationen er færdiggjort, skal du trykke på **OK** for at afslutte installationsmenuen.

#### Opdatering af kanallisten

Du kan aktivere automatisk opdatering af kanaler, når tv'et er i standbytilstand. De kanaler, der gemmes i tv'et, opdateres hver morgen i henhold til de udsendte kanaloplysninger.

- 1 Tryk på 🕇 MENU.
- 2 Tryk på ▲▼◀► for at vælge [Opsæt] > [Installation] > [Kanalinstallation] > [Standby opd.].
- **3** Vælg **[Til]** for at aktivere den automatiske opdatering, eller vælg **[Fra]** for at deaktivere den.

# Manuel installation af kanaler

Dette afsnit beskriver, hvordan du automatisk søger efter og gemmer analoge kanaler manuelt.

#### Trin 1 Vælg dit system

#### Bemærk

• Spring dette trin over, hvis systemindstillingerne er korrekte.

- 1 Tryk på 윰 MENU.
- 2 Tryk på ▲▼◀▶ for at vælge [Opsæt] > [Installation] > [Kanalinstallation] > [Analog: manuel inst.].
   → Menuen [Analog: manuel inst.] vises.
- 3 Tryk på ▲▼ for at vælge **[System]**, og tryk derefter på ► for at vælge.
- 4 Tryk på ▲▼ for at vælge land eller område.
- 5 Tryk på OK for at bekræfte.
- 6 Tryk på ◀ for at vende tilbage til [Kanalinstallation] menuen.

#### Trin 2 Søg efter og gem nye tv-kanaler

- 1 Tryk på 🕇 MENU.
- 2 Tryk på ▲▼◀► for at vælge [Opsæt] > [Installation] > [Kanalinstallation] > [Analog: manuel inst.].
  - ➡ Menuen [Analog: manuel inst.] vises.
- 3 Tryk på ▲▼ for at vælge [Søg], og tryk derefter på ► for at vælge.
- 4 Tryk på ▲▼◀▶ for at indtaste frekvensen på tre tal manuelt.
- 5 Tryk på **OK** for at begynde søgningen.
  - → Hvis en kanal ikke er tilgængelig på den valgte frekvens, kan du trykke på OK for at søge efter den næste tilgængelige kanal.
- 6 Tryk på → BACK, når den nye kanal er fundet.

- 7 Tryk på ▲▼ for at vælge **[Gem som ny kanal]** for at gemme den nye kanal under et nyt kanalnummer.
- 8 Tryk på OK for at vælge [Gem som ny kanal], og tryk derefter på OK.
- 9 Tryk på ◀ for at vende tilbage til menuen [Kanalinstallation].

#### Step 3 Finindstil analoge kanaler

- 1 Tryk på ♠ MENU.
- 2 Tryk på ▲▼◀► for at vælge [Opsæt] > [Installation] > [Kanalinstallation] > [Analog: manuel inst.].
   → Menuen [Analog: manuel inst.] vises.

- Tryk på ▲▼ for at vælge [Finindstil], og tryk derefter på ► for at vælge.
- 4 Tryk på ▲▼ for at justere frekvensen.
- 5 Tryk på OK for at bekræfte.
- 6 Tryk på ▲▼ for at vælge [Gem aktuel kanal] for at gemme kanalnummeret.
- 7 Tryk på ► for at vælge [Gem aktuel kanal], og tryk derefter på OK.
- 8 Tryk på ◄ for at vende tilbage til menuen [Kanalinstallation].

# Omdøbning af kanaler

Du kan omdøbe kanalerne. Navnet vises, når du vælger kanalen.

- **1** Tryk på **OK** for at få vist kanaloversigten, mens du ser TV.
- 2 Vælg den kanal, der skal omdøbes.
- Tryk på ▲▼ for at vælge [Omdøb kanal], og tryk derefter på OK.
  → Et indtastningsfelt vises.
- 5 Tryk på ▲▼◀▶ for at vælge tegn.
- **6** Tryk på **OK** for at bekræfte hvert tegn.
- 7 Vælg **[Udført]**, og tryk derefter på **OK** for at afslutte omdøbningen af kanaler.

#### 🔆 Тір

• Tryk på **[Aa]** for at skifte mellem små og store bogstaver.

# Organisering af kanaler

Når du har installeret kanalerne, kan du efterfølgende ændre den rækkefølge, de vises i.

- **1** Tryk på **OK** for at få vist kanaloversigten, mens du ser TV.
- 2 Tryk på COPTIONS.
  - → Kanalmenuen vises.
- 3 Tryk på ▲▼ for at vælge **[Ordn igen]**, og tryk derefter på OK.
- 4 Vælg den kanal, der skal flyttes, og tryk derefter på OK.
  - → Den valgte kanal fremhæves.
- 5 Tryk på ▲▼◀▶ for at flytte den fremhævede kanal til den ønskede placering, og tryk derefter på OK.

### 6 Tryk på 🗈 OPTIONS.

→ [Omarrang. færdig] vises i skærmbilledet.

- 7 Tryk på OK for at bekræfte.
- 8 Tryk på → BACK for at gå ud af kanaloversigten.

# Test af digital modtagelse

Du kan kontrollere kvaliteten og signalstyrken for de digitale kanaler. Dette giver dig mulighed for at flytte og kontrollere din antenne eller parabol.

- 1 Tryk på 윰 MENU.
- 2 Tryk på ▲▼◀► for at vælge [Opsæt] > [Installation] > [Kanalinstallation] > [Manuel kanalsøgning].
- 3 Tryk på ► for at gå til menuen.
- 4 Tryk på ▲▼◀▶ for at indtaste frekvensen på den kanal, du vil teste.
- 5 Tryk på OK for at bekræfte frekvensen, og tryk derefter på OK igen for at bekræfte **[Søg]**.
- 6 Når det er færdiggjort, skal du vælge [Gem] for at gemme frekvensen.

#### Bemærk

- Hvis signalkvaliteten og -styrken er dårlig, skal du flytte antennen eller parabolen og teste igen.
- Hvis du har yderligere problemer med modtagelsen af dine digitale udsendelser, skal du kontakte en specialist.

# 7 Tilslutning af enheder

Dette afsnit beskriver, hvordan man tilslutter enheder med forskellige stik. Der angives eksempler i lynvejledningen.

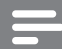

#### Bemærk

• Du kan bruge forskellige typer stik til at tilslutte enheder til tv'et.

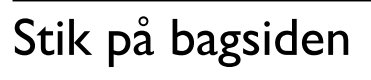

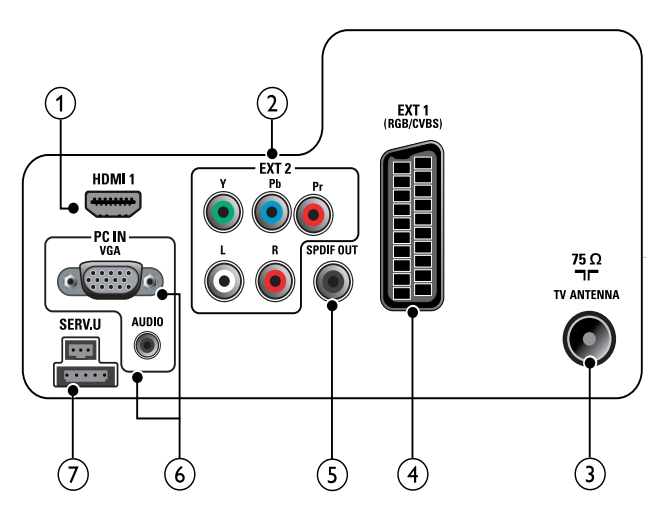

#### 1 HDMI 1

Digital audio- og videoindgang fra digitale HD-enheder, f.eks. Blu-ray-afspillere.

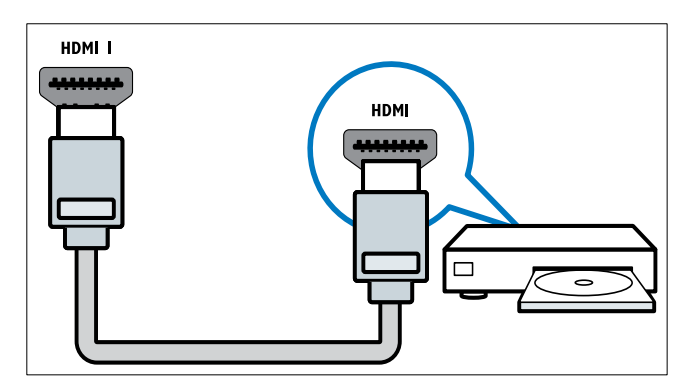

Tilslutning via DVI eller VGA kræver et ekstra lydkabel (se 'Tilslutning af computer' på side 33). (2) EXT 2 (Y Pb Pr og AUDIO L/R) Analog audio- og videoindgang fra analoge eller digitale enheder, f.eks. dvdafspillere eller spilkonsoller.

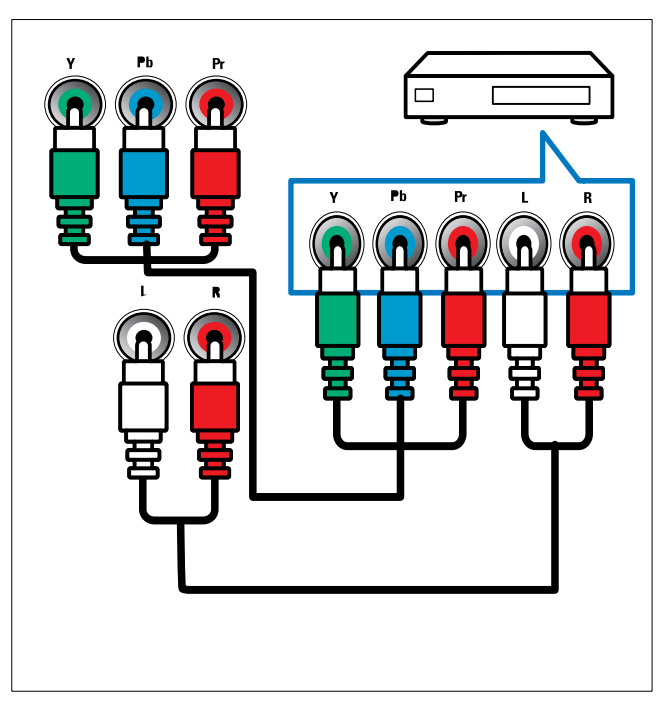

#### 3 TV ANTENNA

Signalindgang fra antenne, kabel eller satellit.

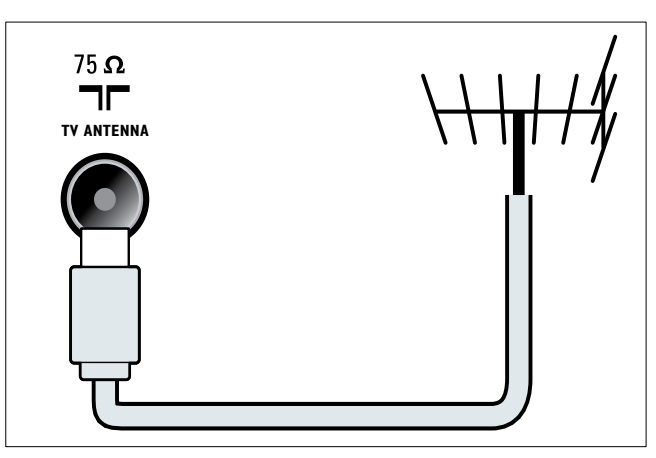

#### (4) EXT 1 (CVBS og RGB)

Analog audio- og videoindgang fra analoge eller digitale enheder, f.eks. dvdafspillere eller spilkonsoller.

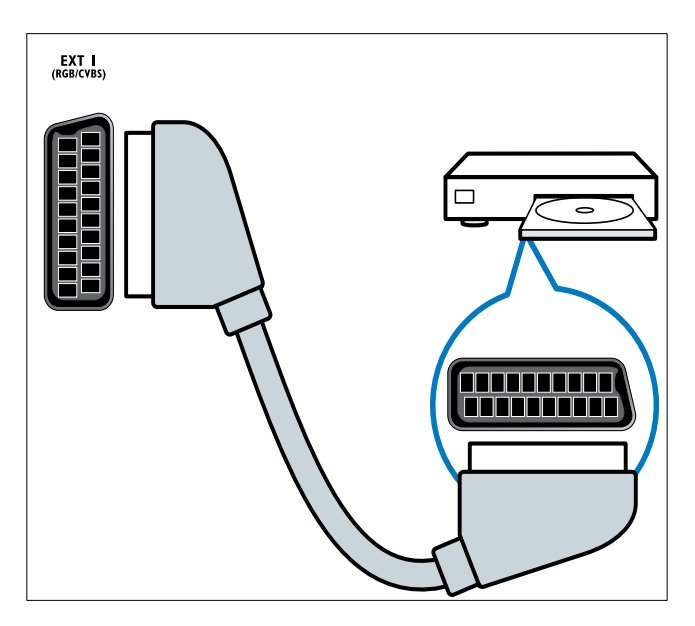

#### 5 SPDIF OUT

Digital audioudgang til hjemmeunderholdningssystemer og andre digitale lydsystemer.

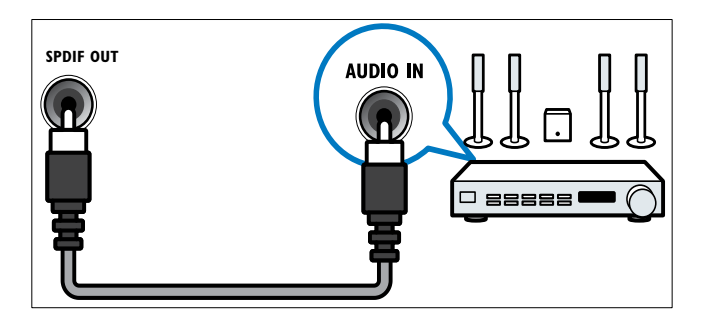

#### 6 PC IN (VGA og AUDIO)

Audio- og videoindgang fra computer.

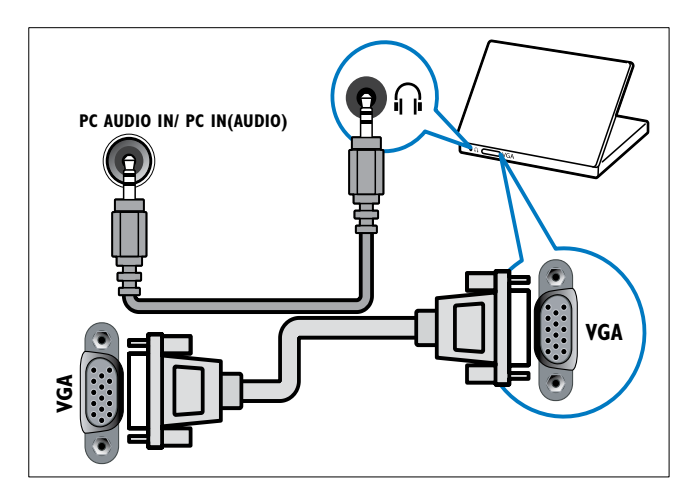

#### 7 SERV. U

Til softwareopdatering.

# Stik på siden

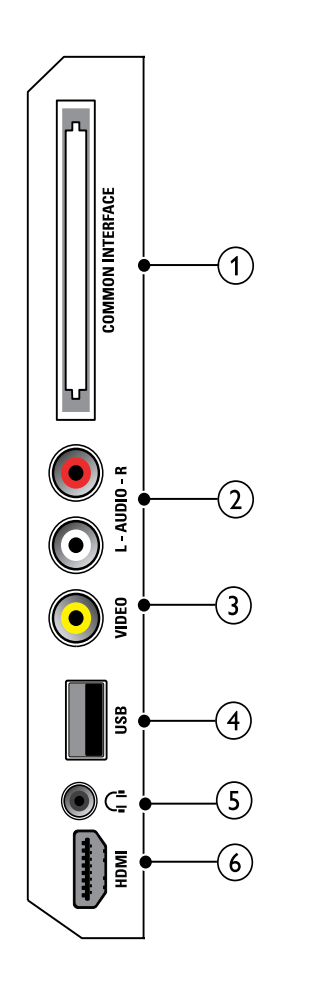

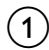

#### (1) COMMON INTERFACE

Stik til et CAM-modul (Conditional Access Module).

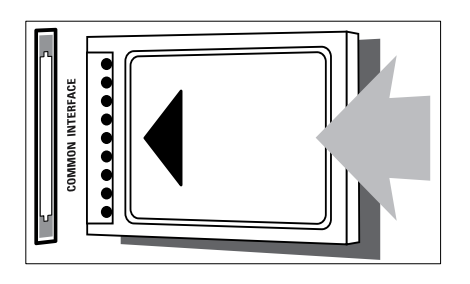

#### (2) AUDIO L/R

Audioindgang fra analoge enheder tilsluttet VIDEO.

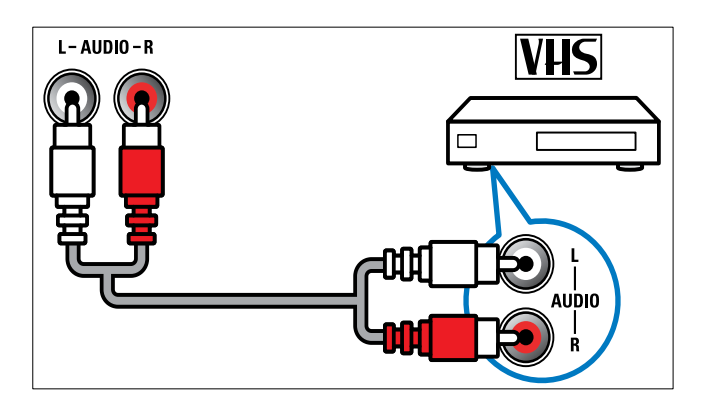

#### (3) VIDEO

Composite video-indgang fra analoge enheder, f.eks. videooptagere.

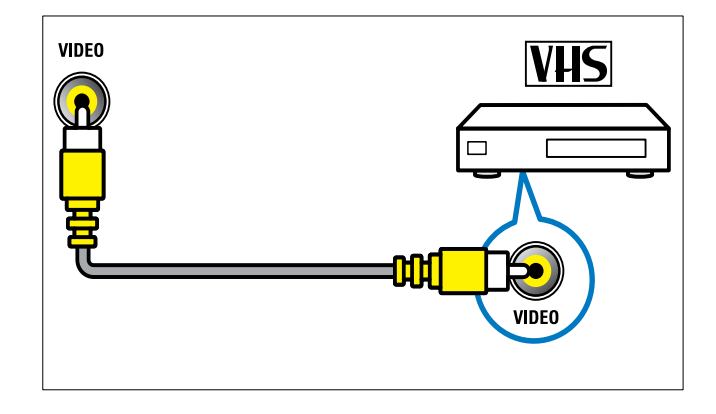

#### (4) USB

Dataindgang fra USB-lagerenhed.

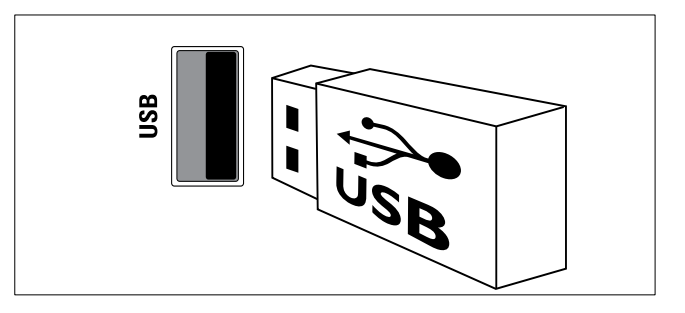

 $(5) \cap$  (Hovedtelefon)

Stereolydudgang til hovedtelefoner eller øretelefoner.

# 6 HDMI (Kun tilgængelig på 26 tommers tv'er)

Digital audio- og videoindgang fra digitale HD-enheder, f.eks. Blu-ray-afspillere.

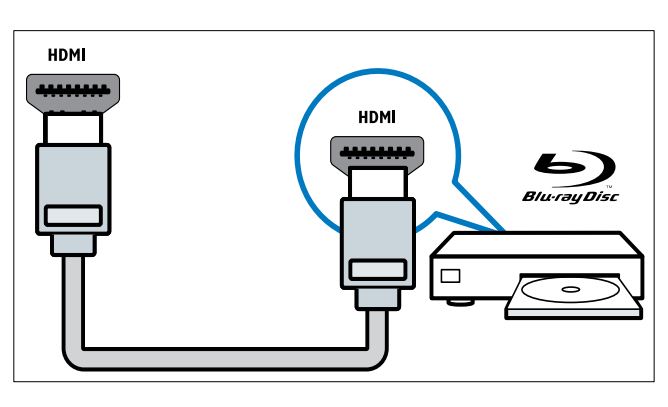

# Tilslutning af computer

#### Før du tilslutter en computer til tv'et

- Indstil skærmens opdateringshastighed til 60 Hz.
- Vælg en understøttet skærmopløsning på computeren.

# Tilslut en computer med en af følgende tilslutninger:

#### Bemærk

- Tilslutning via DVI eller VGA kræver et ekstra lydkabel.
- HDMI-kabel

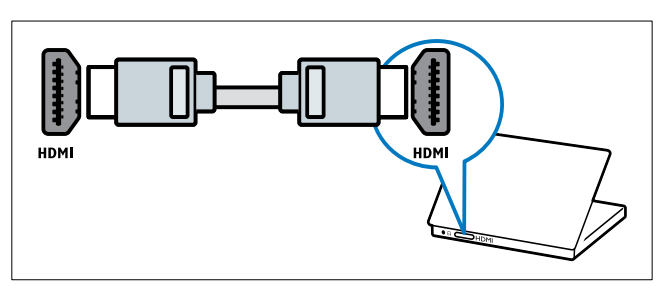

DVI-HDMI-kabel

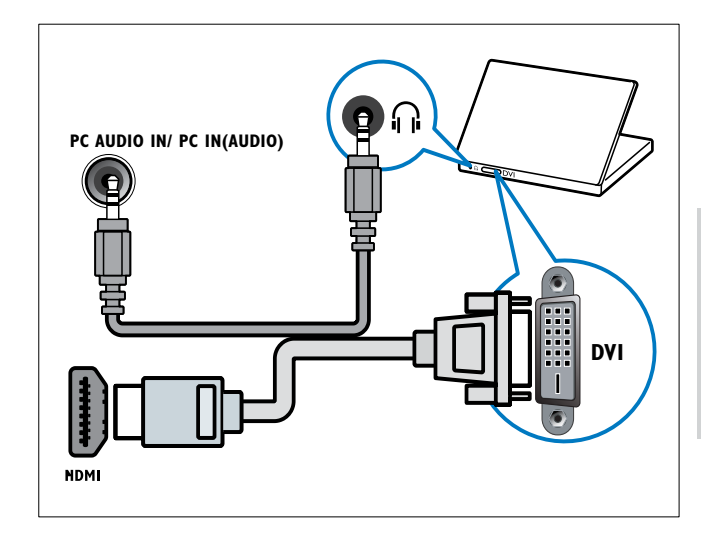

• HDMI-kabel og HDMI-DVI-adapter

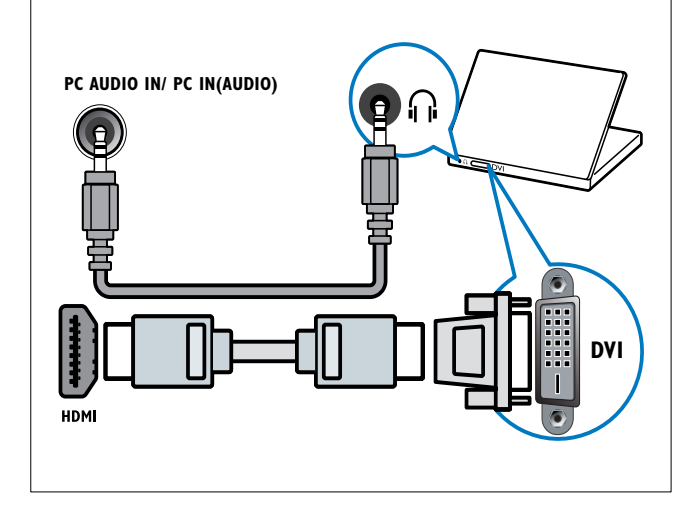

• VGA-kabel

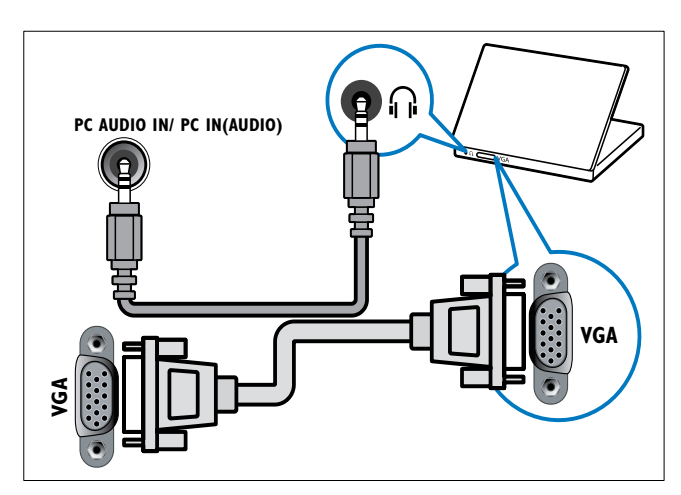

Dansk

## Brug et CAM-modul (Conditional Access Module)

Et CAM-modul (Conditional Access Module) (CAM) til afkodning af digitale TV-kanaler leveres af en digital-TV-udbyder .

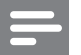

#### Bemærk

• I dokumentationen fra din tjenesteudbyder kan du se, hvordan du sætter et smartcard i CAM-modulet.

#### Isætning og aktivering af CAM-modul

#### Advarsel

- Følg instruktionerne nedenfor. Forkert isætning af et CAM kan beskadige både modulet og dit TV.
- 1 Sluk for tv'et, og fjern strømkablet fra stikkontakten.
- 2 Følg de instruktioner, der er trykt på CAM-modulet, og isæt forsigtigt CAMmodulet i COMMON INTERFACE på siden af TV'et.

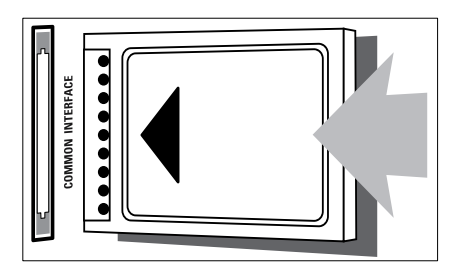

- **3** Skub CAM-modulet så langt ind, som det kan komme.
- **4** Tilslut strømforsyningen til tv'et igen.
- 5 Tænd for TV'et, og vent på, at CAMmodulet aktiveres. Dette kan tage flere minutter. Fjern ikke CAM-modulet fra stikket, mens det er i brug – hvis CAMmodulet fjernes, deaktiveres digitale tjenester.

#### Adgang til CAM-tjenester

- 2 Tryk på ▲▼◀► for at vælge [Opsæt] > [Funktioner] > [Common interface].
  - Programmer fra din digital-TV-udbyder vises på skærmen.

#### Bemærk

• Dette menupunkt er kun tilgængeligt, hvis CAM-modulet er isat og aktiveret korrekt.

# Brug af Philips EasyLink

Dit tv understøtter Philips EasyLink, der benytter HDMI CEC-protokollen (Consumer Electronics Control). EasyLink-kompatible enheder, der er tilsluttet via HDMI-stik, kan betjenes med en enkelt fjernbetjening.

#### Bemærk

- Den EasyLink-kompatible enhed skal være tændt og valgt som kilde.
- Philips kan ikke garantere for 100% interkompatibilitet med alle HDMI CECenheder.

#### EasyLink-funktioner

#### Afspilning med et tryk på en knap

Når du tilslutter tv'et til enheder, der understøtter afspilning med ét tryk, kan du betjene tv'et og enhederne med én fjernbetjening.

#### Standby med et tryk på en knap

Når du tilslutter tv'et til enheder, der understøtter standby, kan du bruge fjernbetjeningen til tv'et til at sætte tv'et og alle tilsluttede HDMI-enheder på standby.

#### Systemaudiostyring

Når du tilslutter tv'et til HDMI CECkompatible enheder, kan det automatisk skifte til afspilning af lyd fra den tilsluttede enhed. Hvis du vil anvende lyd med ét tryk, skal du tilknytte lydindgangen fra den tilsluttede enhed til tv'et.

Du kan bruge fjernbetjeningen til den tilsluttede enhed til at justere lydstyrken med.

# Aktivering eller deaktivering af EasyLink

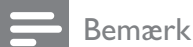

• Undlad at aktivere Philips EasyLink, hvis du ikke har planer om at bruge det.

- 1 Tryk på 🕇 MENU.
- 2 Tryk på ▲▼◀► for at vælge [Opsæt] > [Installation] > [Foretrukne indst.] > [EasyLink].
- **3** Vælg **[Til]** eller **[Fra]**.

#### Sådan bruges afspilning med ét tryk

- 1 Tryk på afspil på enheden efter at have aktiveret EasyLink.
  - → Tv'et skifter automatisk til den korrekte kilde.

#### Sådan bruges standby med ét tryk

- **1** Tryk på Φ (**Standby-Til**) på tv'ets eller enhedens fjernbetjening.
  - TV'et og alle tilsluttede HDMI-enheder skifter til standby.

#### Indstilling af TV-højttalere til EasyLinktilstand

Når du afspiller indhold fra en EasyLinkkompatibel hjemmebiograf, slås lyden automatisk fra i tv-højttalerne.

- Aktiver lyd og standby med ét tryk for dine Easylink-kompatible enheder ved at følge instruktionerne i forrige afsnit (se 'Aktivering eller deaktivering af EasyLink' på side 35).
- 2 Tryk på ♠ MENU.
- 3 Tryk på ▲▼◀▶ for at vælge [Opsæt] > [Lyd] > [Tv-højttalere] > [Auto EasyLink].
  - → TV-højttalerne slukkes automatisk, når der registreres indhold fra et Easylinkkompatibelt system.
- 4 Tryk på ▲▼◀► for at vælge [Opsæt] > [Lyd] > [Tv-højttalere] > [Til] for at deaktivere systemlydstyring og aktivere TV-højttalerne.

Bemærk

 Vælg [Tv-højttalere] > [Fra] for at slå lyden i tv-højttalerne fra.

# Brug af Kensington-lås

Der sidder et stik til en Kensington-sikkerhedslås bag på tv'et. Forebyg tyveri ved at vikle Kensington-kablet rundt om et permanent objekt, f.eks. et tungt bord, inden det sættes i stikket.

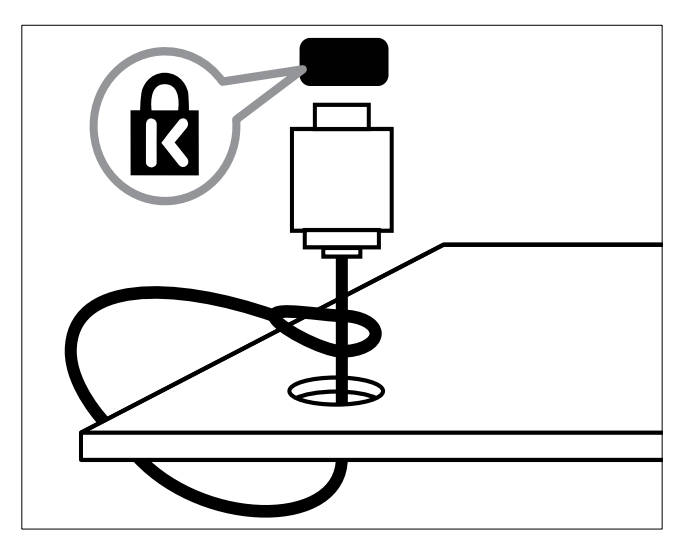

8 Produktinformation

Produktinformation kan ændres uden varsel. Besøg www.philips.com/support, hvis du ønsker detaljerede produktoplysninger.

# Understøttede skærmopløsninger

#### Computerformater

- Opløsning opdateringshastighed:
  - 640 × 480 60 Hz
  - 800 × 600 60 Hz
  - 1024 × 768 60 Hz
  - 1280 × 720 60 Hz
  - 1280 × 1024 60 Hz
  - 1360 × 768 60 Hz

#### Videoformater

- Opløsning opdateringshastighed:
  - 480i 60 Hz
  - 480p 60 Hz
  - 576i 50 Hz
  - 576p 50 Hz
  - 720p 50 Hz, 60 Hz
  - 1080i 50 Hz, 60 Hz
  - 1080p 24 Hz, 25 Hz, 30 Hz, 50 Hz, 60 Hz.

# Multimedie

- Understøttet lagerenhed: USB (Kun USB-lagerenhederne FAT eller FAT 32 er understøttet)
- Understøttede multimediefilformater:
  - Billeder: JPEG
  - Lyd: MP3

#### Bemærk

• Navne på multimediefiler må ikke overstige 128 tegn.

## Tuner / modtagelse / transmission

- Antenneindgang: 75 Ohm koaksial (IEC75)
- DVB: DVB Terrestrial (jordbaseret), DVB-T MPEG4
- TV-system: DVB COFDM 2K/8K, PAL I, B/G, D/K; SECAM B/G, D/K, L/L'
- Videoafspilning: NTSC, SECAM, PAL
- Tunerbånd: Hyperband, S-channel, UHF, VHF

# Fjernbetjening

- Type: PF01E09B
- Batterier: 2 × AAA (type LR03)

## Tænd / sluk

- Strømforsyning: 220-240 V, 50 Hz
- Strømforbrug ved standby: < 0,3 W
- Omgivende temperatur: 5 til 40 grader celsius

Dansk

# Understøttede TVmonteringsenheder

Hvis du vil montere tv'et, skal du købe en Philips TV-monteringsenhed. Sørg for, at der er mindst 5,5 cm plads bag ved TV'et for at undgå beskadigelse af kabler og stik.

# Advarsel

• Følg instruktionerne, der følger med TVmonteringsenheden. Koninklijke Philips Electronics N.V. er ikke ansvarlig for forkert montering af TV'et, der resulterer i ulykker eller skader på personer eller ting.

| Størrelse på<br>TV-skærm<br>(tommer) | Krævet<br>pitch (mm) | Krævede bolte<br>til montering<br>(≤ 10 mm) |
|--------------------------------------|----------------------|---------------------------------------------|
| 19                                   | 75 x 75              | 4 × M4                                      |
| 22                                   | 75 x 75              | 4 × M4                                      |
| 26                                   | 75 x 75              | 4 × M4                                      |

# Produktspecifikation

Design og specifikationer kan ændres uden varsel.

#### 19PFL3405H

- Uden tv-stander
  - Mål (BxHxD): 455 x 303,7 x 56 (mm)
  - Vægt: 3,16 kg
  - Med tv-stander
    - Mål (BxHxD): 455 x 328,7 x 137,9 (mm)
    - Vægt: 3,32 kg

#### 22PFL3405H / 22PFL3415H

- Uden tv-stander
  - Mål (BxHxD): 526,02 x 343,5 x 55,79 (mm)
  - Vægt: 4,0 kg
- Med tv-stander
  - Mål (B×H×D): 526,02 × 369,5 × 148,96 (mm)
  - Vægt: 4,2 kg

#### 26PFL3405H

- Uden tv-stander
  - Mål (B×H×D): 637,4 × 410,8 × 63 (mm)
  - Vægt: 5,21 kg
- Med tv-stander
  - Mål (B×H×D): 637,41 × 447,25 × 170 (mm)
  - Vægt: 5,5 kg

# Dansk

# 9 Fejlfinding

Dette afsnit beskriver almindeligt forekommende problemer og tilhørende løsninger.

# Tv'et generelt

#### TV'et tænder ikke:

- Tag strømledningen ud af stikkontakten. Vent et minut, før du sætter det i igen.
- Kontroller, at strømledningen sidder ordentligt i stikket.

#### Fjernbetjeningen fungerer ikke korrekt:

- Kontroller, at fjernbetjeningens batterier er isat korrekt og i overensstemmelse med den angivne polaritet (+/-).
- Udskift fjernbetjeningens batterier, hvis de er afladte eller svage.
- Rengør sensorerne på fjernbetjeningen og TV'et.

#### Standbylampen på TV'et blinker rødt:

• Tag strømledningen ud af stikkontakten. Vent, indtil TV'et er kølet af, før du sætter strømledningen i igen. Hvis lampen fortsætter med at blinke, skal du kontakte Philips Kundeservice.

#### Du har glemt koden til at låse tv-låsen op

• Indtast '8888'.

#### TV-menuen er på det forkerte sprog.

- Skift TV-menuen til dit foretrukne sprog. Når TV'et tændes / slukkes / skifter til standby, kan man høre en knirkende lyd fra TV'ets kabinet:
- Ingen indgriben er nødvendig. Den knirkende lyd forårsages af normal udvidelse og sammentrækning i TV'et, efterhånden som det køler ned og varmer op. Dette har ingen indflydelse på TV'ets ydeevne.

# Tv-kanaler

# Allerede installerede kanaler fremgår ikke af kanallisten:

• Kontroller, at den rigtige kanalliste er valgt.

# Der blev ikke fundet nogen digitale kanaler under installationen:

 Kontroller, at tv'et understøtter DVB-T, DVB-T Lite eller DVB-C i det pågældende land.

# Enkelte kanaler installeres ikke automatisk på tv'et:

 Sørg for at vælge det land, hvor du installerer tv'et, under installationen (se 'Trin 2 Vælg dit land' på side 27).

# Billeder

#### TV'et er tændt, men der er ikke noget billede:

- Kontroller, at antennen er tilsluttet korrekt til TV'et.
- Kontroller, at den korrekte enhed er valgt som TV-kilde.

#### Der er lyd, men intet billede:

• Kontroller, at billedindstillingerne er indstillet korrekt.

# Der er dårlig TV-modtagelse fra en antennetilslutning:

- Kontroller, at antennen er tilsluttet korrekt til TV'et.
- Højttalere, ikke-jordede lydenheder, neonlys, høje bygninger eller bjerge kan have indflydelse på billedkvaliteten. Hvis det er muligt, kan du forsøge at forbedre modtagekvaliteten ved at ændre på antenneretningen eller flytte andre enheder væk fra TV'et.
- Hvis modtagelsen kun er dårlig for en enkelt kanal, kan du forsøge at finindstille den pågældende kanal.

# Billedkvaliteten fra tilsluttede enheder er dårlig:

- Kontrollér, at enhederne er tilsluttet korrekt.
- Kontroller, at billedindstillingerne er indstillet korrekt.

#### Dine billedindstillingerne blev ikke gemt i tv'et:

• Kontroller, at tv-placeringen er angivet til Hjem. I denne tilstand kan du ændre og gemme indstillinger.

# Billedet passer ikke til skærmen, det er for stort eller for småt:

- Prøv at bruge et andet billedformat. Billedpositionen er ikke korrekt:
- Billedsignalerne fra visse enheder passer ikke altid ordentligt på skærmen. Kontroller signalet fra enheden.

#### Jeg kan ikke fjerne banneret med "e-etiket", der vises på skærmen.

- For at fjerne logoer og billeder skal du angive, at tv'et er placeret i et hjem.
- 1. Tryk på 윰 MENU.
- 2. Vælg [Opsæt] > [Installation] >

#### [Foretrukne indst.] > [Lokalitet].

3. Vælg **[Hjem]**, og tryk på **OK**.

# Lyd

#### Der er billede, men ingen lyd fra tv'et:

#### Bemærk

- Hvis der ikke registreres noget lydsignal, deaktiverer tv'et automatisk lydgengivelsen
   dette indikerer ikke nogen funktionsfejl.
- Kontroller, at alle kabler er tilsluttet korrekt.
- Kontroller, at lydstyrken ikke står på 0.
- Kontroller, at tv'et ikke er indstillet på lydløs.

#### Der er billede, men lydkvaliteten er dårlig:

• Kontroller, at lydindstillingerne er indstillet korrekt.

#### Der er billede, men der kommer kun lyd fra den ene højttaler:

• Kontroller, at lydbalancen er indstillet til midten.

# HDMI-tilslutning

#### Der er problemer med HDMI-enheder:

- Vær opmærksom på, at understøttelse af HDCP (High-bandwidth Digital Content Protection) kan forsinke tv'ets gengivelse af indhold fra en HDMI-enhed.
- Hvis TV'et ikke genkender HDMIenheden, og der ikke vises noget billede, kan du forsøge at skifte kilde fra en enhed til en anden og tilbage igen.
- Hvis der forekommer periodiske lydforstyrrelser, skal du kontrollere, at udgangsindstillingerne fra HDMI-enheden er korrekte.
- Hvis du benytter en HDMI-til-DVIadapter eller et HDMI-til-DVI-kabel, skal du kontrollere, at der er tilsluttet et separat lydkabel til AUDIO (kun minijackstik).

# Computerforbindelse

Visningen af computerbilledet på TV'et er ikke stabilt:

- Kontroller, at pc'en kører med den understøttede opløsning og opdateringshastighed.
- Angiv TV'ets billedformat til ikke-skaleret.

# Kontakt os

Hvis du ikke kan løse problemet, kan du læse ofte stillede spørgsmål (FAQ) for dette produkt på www.philips.com/support. Hvis du stadigvæk ikke kan finde en løsning på problemet, kan du kontakte Philips Kundeservice i dit land, som du finder i oversigten i tillægget.

### Advarsel

• Forsøg ikke at reparere produktet på egen hånd. Dette kan medføre alvorlig personskade, uoprettelige skader på produktet eller gøre garantien ugyldig.

#### Bemærk

• Husk at notere serienummer og model for dit TV, før du kontakter Philips. Disse oplysninger står bag på TV'et og på emballagen.

# 10 Indeks

# Α

| afspilning med et tryk på en knap | 35    |
|-----------------------------------|-------|
| finindstille                      | 28    |
| antenne                           | 30    |
|                                   |       |
| Æ                                 |       |
| ændre kanalrækkefølgen            | 29    |
|                                   |       |
| В                                 |       |
| batterier                         | 37, 5 |
| beslag til vægmontering           | 38    |
| billedformat                      |       |
| ændre                             | 13    |
| fejlfinding                       | 39    |
| billedindstillinger               | 12    |
| børnesikring                      |       |
| forældrestyringslås               | 21    |
| låse kanaler                      | 20    |
| låse tilsluttede enheder          | 20    |
| PIN-kode                          | 20    |
| bortskaffe                        | 5     |
|                                   |       |

| 1 |   |
|---|---|
| 5 | - |
|   |   |

| •              |        |
|----------------|--------|
| CAM            | 34     |
| computer       |        |
| skærmopløsning | 37     |
| tilslutte      | 41, 33 |
|                |        |

# D

| 26<br>26 |
|----------|
|          |
| 23       |
| 24       |
|          |
| 29       |
| 22       |
| 24, 27   |
|          |

# digitale tjenester34CAM34tekst-TV10, 15(CAM) Conditional Access Module32

#### Ε

| EasyLink                          |    |
|-----------------------------------|----|
| afspilning med et tryk på en knap | 35 |
| aktivere                          | 35 |
| deaktivere                        | 35 |
| standby med et tryk på en knap    | 35 |
| systemaudiostyring                | 35 |
| e-etiket                          | 25 |
| endt brug                         | 5  |
| enheder                           | 10 |
| enheder                           |    |
| fjerne                            | 11 |
| omdøbe                            | 11 |
| se                                | 10 |
| tilføje til startmenu             | 11 |
| tilslutte                         | 30 |

#### F

| -                        |       |
|--------------------------|-------|
| fabriksindstillinger     | 26    |
| fælles interface         | 34    |
| favoritliste             |       |
| få vist liste            | 16    |
| oprette liste            | 16    |
| tilføje til liste        | 16    |
| fejlfinding              | 39    |
| finjustere kanaler       | 28    |
| fjernbetjening           |       |
| batterier                | 37, 5 |
| oversigt                 | 7     |
| tekniske specifikationer | 37    |
| forældrevurdering        | 21    |
| frakoble USB             | 24    |
|                          |       |

### G

| gendanne s | standard | 26 |
|------------|----------|----|
| -          |          |    |

#### Н

| HDMI           | 40, 30, 32 |
|----------------|------------|
| hjemmetilstand | 25         |
| hørehæmmet     | 15         |
|                |            |

| 21     |
|--------|
| 12     |
|        |
| 12     |
| 14, 12 |
|        |
| 27     |
| 28     |
|        |
| 16     |
|        |

# Κ

| kanaldekoder                        | 26 |
|-------------------------------------|----|
| kanaler                             |    |
| liste                               | 16 |
| favoritliste                        | 16 |
| fejlfinding                         | 39 |
| finindstille                        | 28 |
| indstille                           | 28 |
| installere                          |    |
| automatisk                          | 27 |
| manuel                              | 28 |
| lås                                 | 20 |
| omdøbe                              | 29 |
| omplacere / ændre rækkefølge        | 29 |
| omskifter                           | 9  |
| opdatere                            | 16 |
| oversigt                            | 9  |
| teste modtagelse (digitale kanaler) | 29 |
| kanaloversigt                       | 9  |
| kassering                           | 5  |
| Kensington-lås                      | 36 |

# L

| land                     | 27 |
|--------------------------|----|
| lås                      |    |
| forældrestyringslås      | 21 |
| Kensington-lås           | 36 |
| låse kanaler             | 20 |
| låse tilsluttede enheder | 20 |
| PIN-kode                 | 20 |
| lokalitet                |    |
| hjem eller butik         | 25 |
| land                     | 27 |

# lydindstillinger14lydstyrke14automatisk justering14delta14justere10lydløs10, 35

### Μ

| menu                   |        |
|------------------------|--------|
| hovedmenu              | 11     |
| sprog                  | 27     |
| tekst-tv               | 15     |
| universal adgang       | 15     |
| MHEG-tekst-tv          | 10     |
| miljøoplysninger       | 5      |
| modtagelse             | 29, 39 |
| MPEG-artefaktreduktion | 12     |
| multimedie             | 37     |
| musik                  |        |
| digital radio          | 24     |
| med diasshow           | 24     |
| USB                    | 23     |
|                        |        |

## 0

| -                   |    |
|---------------------|----|
| OAD                 | 25 |
| omdøbe kanaler      | 29 |
| omplacere kanaler   | 29 |
| omskifter           |    |
| kanaler             | 9  |
| kilde               | 10 |
| tænd / sluk         | 9  |
| opløsning           | 37 |
| oversigt over TV'et | 7  |
| Oversigtssider      | 16 |

# Ρ

| PC                     |        |
|------------------------|--------|
| opløsning              | 37     |
| tilslutte              | 33, 41 |
| PIN-kode               | 20     |
| Pixel Plus-link        | 25     |
| præferencer            | 25     |
| produktspecifikationer | 37     |
|                        |        |

# Dansk

| R                  |    |
|--------------------|----|
| radio              | 24 |
| registrere produkt | 7  |

# S

| 4<br>37<br>35<br>34 |
|---------------------|
| 37<br>35<br>34      |
| 37<br>35<br>34      |
| 35<br>34            |
| 34                  |
| 5.                  |
| 12                  |
| 14                  |
| 12, 14              |
|                     |
| 25                  |
| 25                  |
| 24                  |
| 37                  |
|                     |
| 39                  |
| 27                  |
| 22                  |
| 26                  |
| 9                   |
| 35                  |
|                     |
| <del>1</del> 0, 30  |
| 30                  |
| 22                  |
| 27                  |
|                     |

# Т

| tænd / sluk              | 37     |
|--------------------------|--------|
| tekniske specifikationer | 37     |
| tekst-TV                 |        |
| bruge                    | 10     |
| funktioner               | 15     |
| menu                     | 15     |
| Oversigtssider           | 16     |
| undersider               | 15     |
| tilslutte                |        |
| antenne                  | 30     |
| PC                       | 41, 33 |
| tilstanden Forretning    | 25     |

#### timer

| indslumringstimer        | 19     |
|--------------------------|--------|
| standby                  | 19     |
| timer til                | 19, 20 |
| transmission             | 37, 39 |
| transport                | 4      |
| TV-lås                   |        |
| forældrestyringslås      | 21     |
| låse kanaler             | 20     |
| låse tilsluttede enheder | 20     |
| PIN-kode                 | 20     |
|                          |        |

### U

| 0                     |    |
|-----------------------|----|
| undersider i tekst-tv | 15 |
| undertekster          |    |
| på analog kanal       | 21 |
| på digital kanal      | 21 |
| sprog                 | 22 |
| universal adgangsmenu | 15 |
| ur                    |    |
| indstil               | 18 |
| skærm                 | 18 |
| USB                   |    |
| frakoble USB          | 24 |
| lytte til musik       | 23 |
| opdatere software     | 25 |
| se fotos              | 22 |
|                       |    |

### V

| vægmontering               | 4  |
|----------------------------|----|
| vedligeholdelse            | 5  |
| vedligeholdelse af skærmen | 5  |
| videoformat                |    |
| tekniske specifikationer   | 37 |

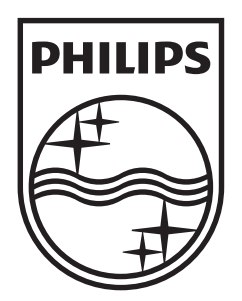

© 2010 Koninklijke Philips Electronics N.V.

All rights reserved.